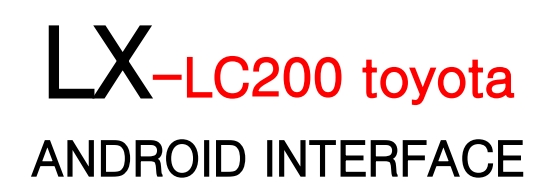

2019.01.28

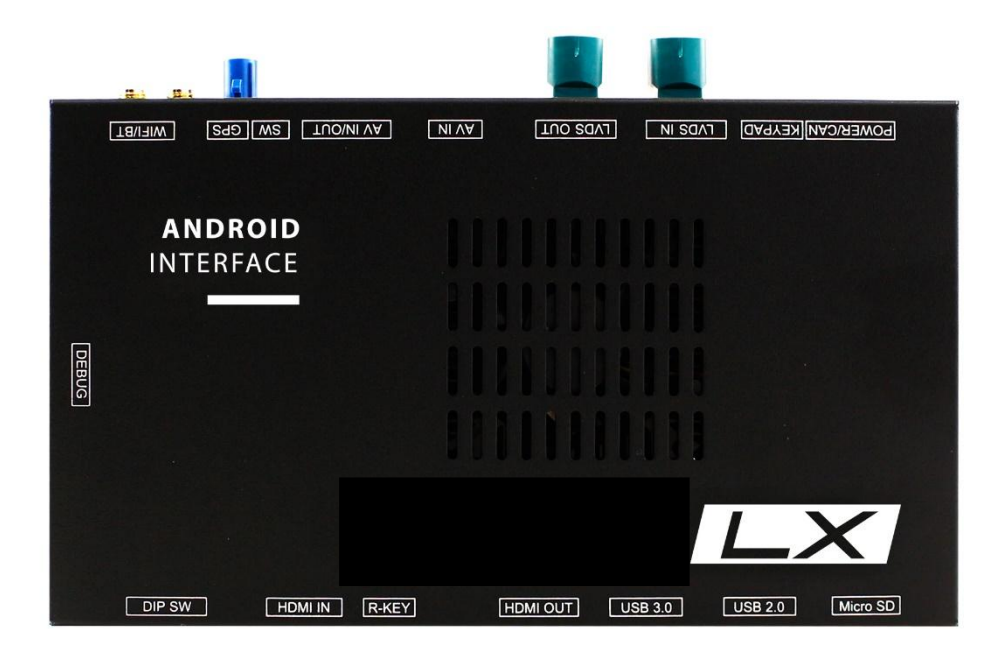

| 201 | 8. | 11 | .28 |
|-----|----|----|-----|
| 201 | 8. | 03 | .28 |
| 201 | 8. | 04 | .26 |

# COMPONENTS - LC200

| LX                              | Capacitive Touch Cable | Universal Cable |
|---------------------------------|------------------------|-----------------|
|                                 |                        |                 |
| AV Cable                        | IR Cable               | Speaker         |
|                                 |                        |                 |
| External GLONASS<br>GPS Antenna | WiFi/BT Antenna x 2    | MIC             |
|                                 |                        |                 |
| Key Pad                         | GVIF OLD TYPE          | Power Toyota    |
|                                 |                        |                 |
| Power Default                   |                        |                 |

### TOUCH COMPONENTS Option (LC200 Touch In/Out)

| LC-TOUCH         | TOUCH-to-ANDROID | TOUCH-SUB        |
|------------------|------------------|------------------|
|                  |                  |                  |
| TOUCH-OUT (4Pin) | TOUCH-IN (4Pin)  | FFC Cable (4Pin) |

### TOUCH COMPONENTS Option (LX570 Touch In/Out)

| LX-TOUCH         | TOUCH-to-ANDROID | TOUCH-SUB        |
|------------------|------------------|------------------|
|                  |                  |                  |
| TOUCH-OUT (8Pin) | TOUCH-IN (8Pin)  | FFC Cable (8Pin) |

# SPEC

| <b>※</b> ANDROID  |                                                      |  |  |  |
|-------------------|------------------------------------------------------|--|--|--|
| OS                | Android 7.1.2(Nougat)                                |  |  |  |
| CPU               | Six-Core 64bit Server Class Cortex-A72 Core @2.0Ghz, |  |  |  |
|                   | Mali-T860 Quad-Core GPU (Total Ten-Core)             |  |  |  |
| VPN               | H.264/H.265/VP9 up to 4Kx2K@60fps (4K Video)         |  |  |  |
| Memory            | 2GB DDR3                                             |  |  |  |
| USB               | USB2.0 High Speed Port x 1                           |  |  |  |
| USB 3.0           | USB3.0 5.0Gbps Port x 1                              |  |  |  |
| Wireless          | 2.4GHz/5GHz Dual-Band WiFi,                          |  |  |  |
|                   | Support 802.11a/b/g/n/ac, Bluetooth 4.1              |  |  |  |
| GPS               | Ublox8 GPS(GLONASS/BEIDOU/GALILEO/QZSS/SBAS)         |  |  |  |
| HDMI OUT          | HDMI 2.0, Support maximum 4K@60Hz display            |  |  |  |
| Speaker           | r 2W                                                 |  |  |  |
| I/O               | Mic (voice recognition),                             |  |  |  |
| Temperature       | -20°C ~ 80°C                                         |  |  |  |
| Operating         | -15°C ~ 70°C                                         |  |  |  |
| <b>※</b> INTERFAC | E                                                    |  |  |  |
| Input Spec.       | 1 x HDMI IN (1280x720),                              |  |  |  |
|                   | 2 x A/V Input ( external video source )              |  |  |  |
|                   | 1 x CVBS ( Front Camera )                            |  |  |  |
|                   | 1 x CVBS ( Rear Camera )                             |  |  |  |
| Output Spec.      | 1 x Audio L/R Output                                 |  |  |  |
|                   | 1 x LVDS Output ( LCD Operation )                    |  |  |  |
| Power Spec        | Input Power: $121/DC \sim 241/DC$                    |  |  |  |
| Tower opec.       | Consumption Power: 12 Watt May                       |  |  |  |
|                   |                                                      |  |  |  |
| I/O               | Input : 10P Dip Switch                               |  |  |  |
|                   | Output: 12V Output ( 3A Max )                        |  |  |  |
|                   | DVB-T IR (Remote Control)                            |  |  |  |
|                   | DVD IR (Remote Control)                              |  |  |  |

### CONNECTOR PIN ASSIGNMENT-LC200

| Power Cable     1     3     5     7     9     11     13     15       (POWER/CAN)     2     4     6     8     10     12     14     16 |            |          |           |    |                 |         |    |
|----------------------------------------------------------------------------------------------------|------------|----------|-----------|----|-----------------|---------|----|
| 1                                                                                                    | 3          | 5        | 7         | 9  | 11              | 13      | 15 |
| Red                                                                                                    | Green      | Purple   | Blue      |    | Purple          | Purple  |    |
| ACC                                                                                                    | REVERSE IN | TOUCH_SW | ST ADC2   |    | PAD_CAN<br>IN_H | T-BUS P |    |
| 2                                                                                                    | 4          | 6        | 8         | 10 | 12              | 14      | 16 |
| Black                                                                                                    |            |          | Orange    |    | Brown           | Brown   |    |
| GND                                                                                                    |            | N.C      | RELAY B/L |    | PAD_CAN<br>IN_L | T-BUS M |    |

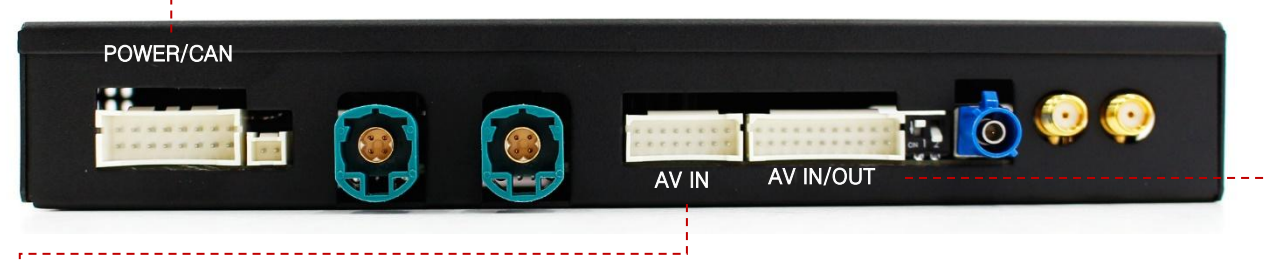

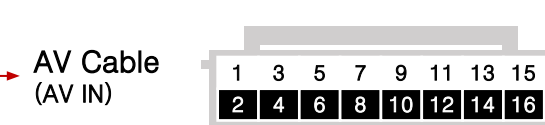

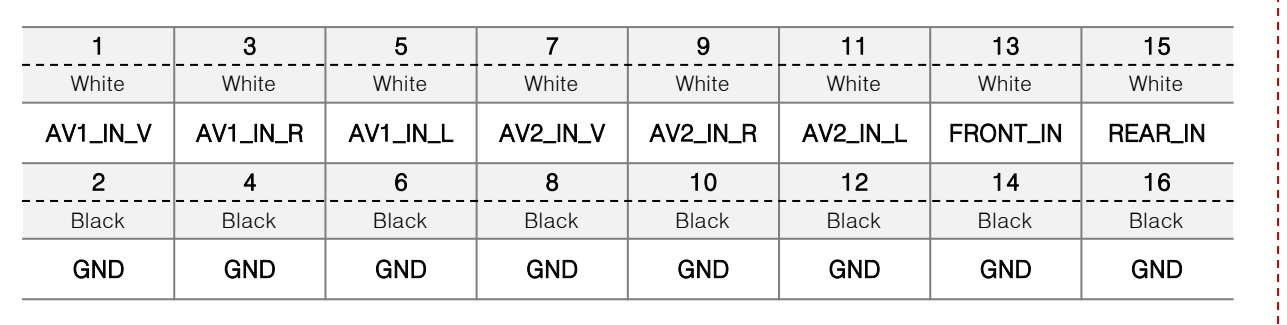

Universal Cable (AV IN/OUT)

1 3 5 7 9 11 13 15 17 19 21 2 4 6 8 10 12 14 16 18 20 22

| 1     | 3         | 5         | 7     | 9                       | 11                      | 13                               | 15                    | 17                    | 19                    | 21                    |
|-------|-----------|-----------|-------|-------------------------|-------------------------|----------------------------------|-----------------------|-----------------------|-----------------------|-----------------------|
| White | White     | White     | White | Blue                    | White                   | Yellow                           | Black                 | White                 | Green                 | Brown                 |
| SPK_P | AUX_OUT_R | AUX_OUT_L | MIC_P | Capacitive<br>Touch SCL | Capacitive<br>Touch SDA | Capacitive<br>Touch<br>Interrupt | Resistive<br>Touch X- | Resistive<br>Touch Y- | Resistive<br>Touch X+ | Resistive<br>Touch Y+ |
| 2     | 4         | 6         | 8     | 10                      | 12                      | 14                               | 16                    | 18                    | 20                    | 22                    |
| Black | Black     | Black     | Black | Black                   | Red                     | Green                            | Brown                 | White                 | Black                 | Red                   |
|       |           |           |       |                         |                         |                                  |                       |                       |                       |                       |

## DIP S/W INFORMATION-LC200

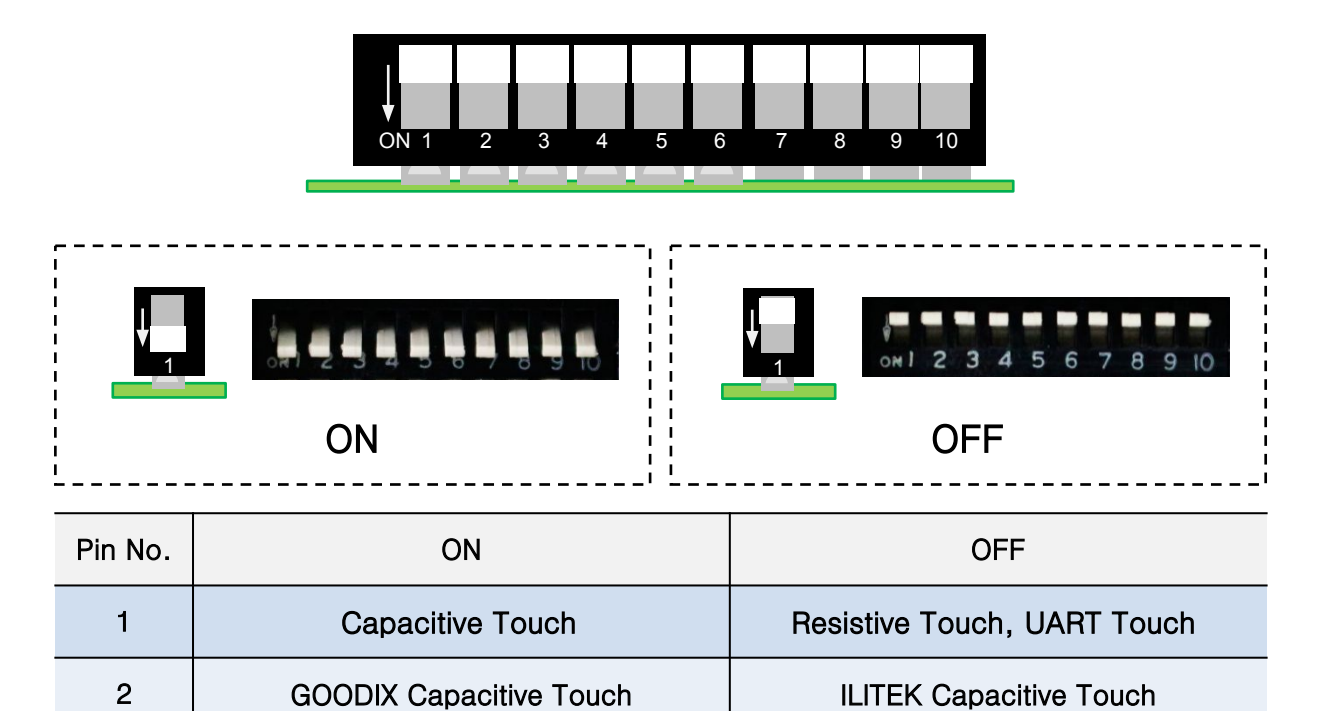

Android Resolution (ON)

| 4   | 5   | 6   | 7   | 8   | 9   | 10  | Car Model                 |
|-----|-----|-----|-----|-----|-----|-----|---------------------------|
| Off | Off | Off | Off | Off | Off | Off | Lexus RX                  |
| Off | Off | Off | Off | On  | Off | Off | Lexus RX200T              |
| Off | Off | Off | On  | Off | Off | Off | Lexus LX570 (2013 – 2015) |
| Off | Off | Off | Off | Off | On  | Off | Lexus LX570 (2016 – 2018) |
| Off | Off | Off | On  | Off | On  | Off | Lexus ES350               |
| Off | Off | Off | Off | On  | On  | Off | TOYOTA LC200              |

RX200T = RX model small monitor

3

LC200 = TOYOTA LAND CRUISER 200

TOUCH IN/OUT BOARDIS OPTIONAL PART

# **DIP S/W INFORMATION**

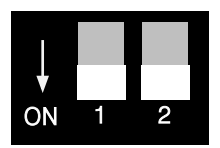

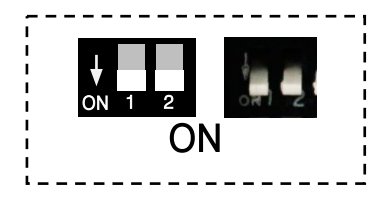

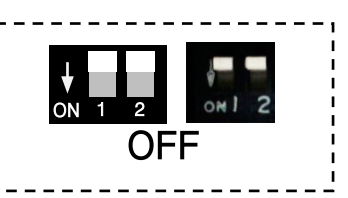

| Pin No. | On                                              | Off                           |
|---------|-------------------------------------------------|-------------------------------|
| 1       | N.C.                                            | N.C.                          |
| 2       | Use External GPS Antenna<br>(DIP S/W 2 Must ON) | Use Car GPS Cable<br>(Option) |

### POWER CABLE INFORMATION-LC200

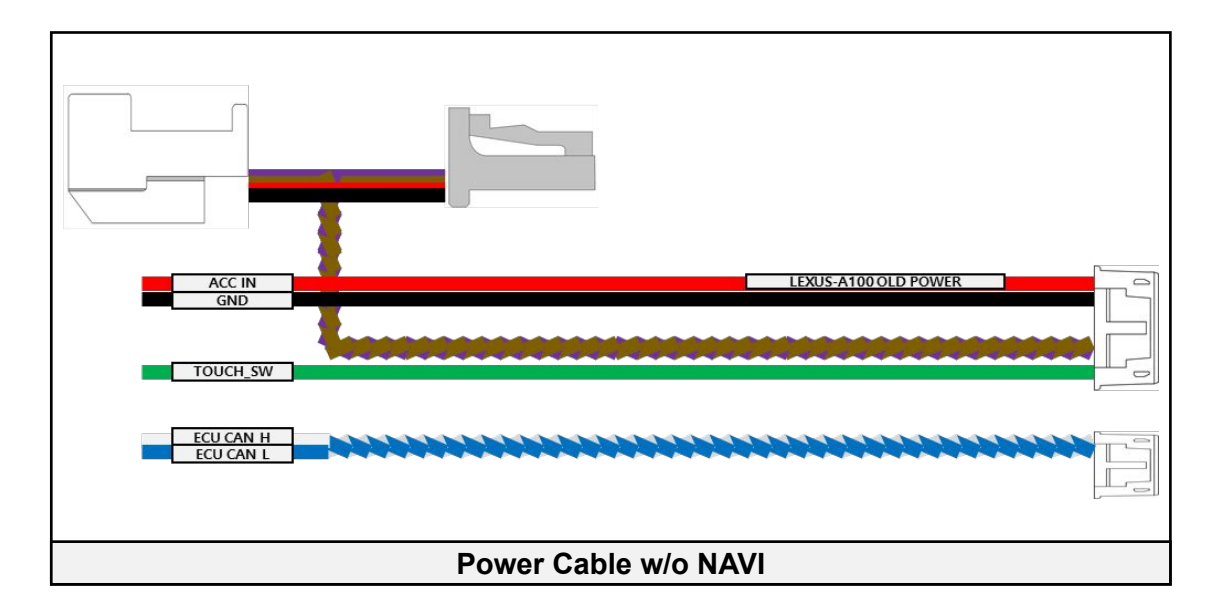

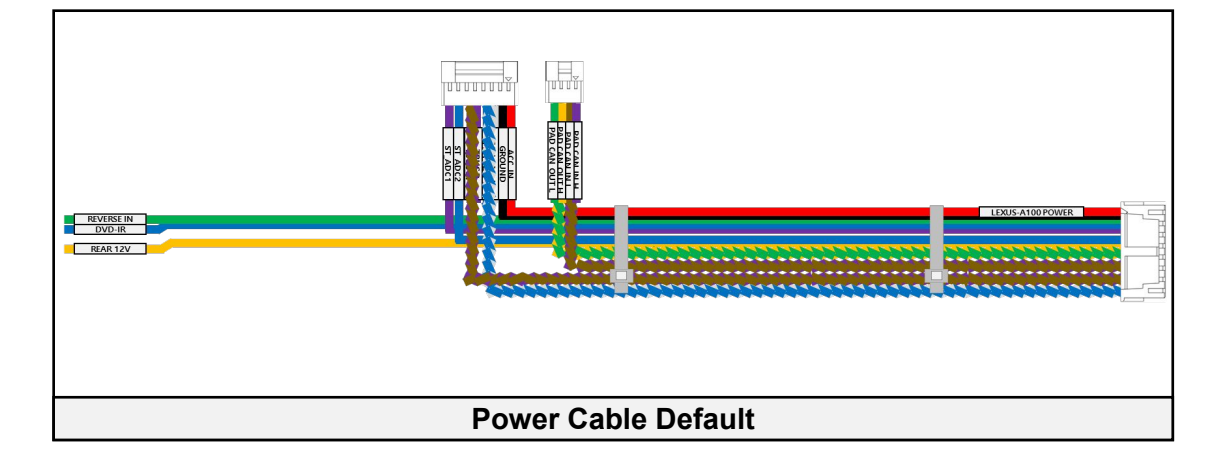

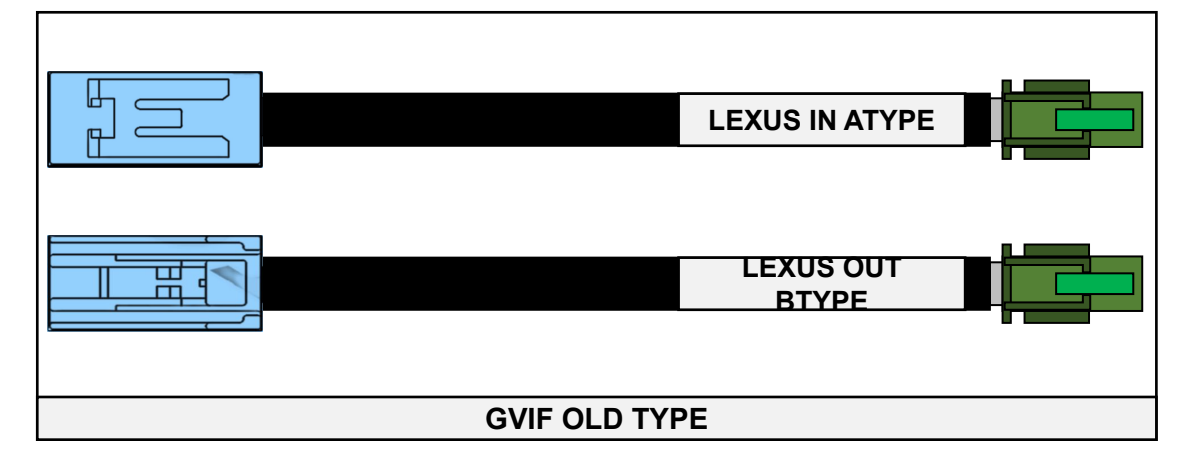

## SCREEN VIEW

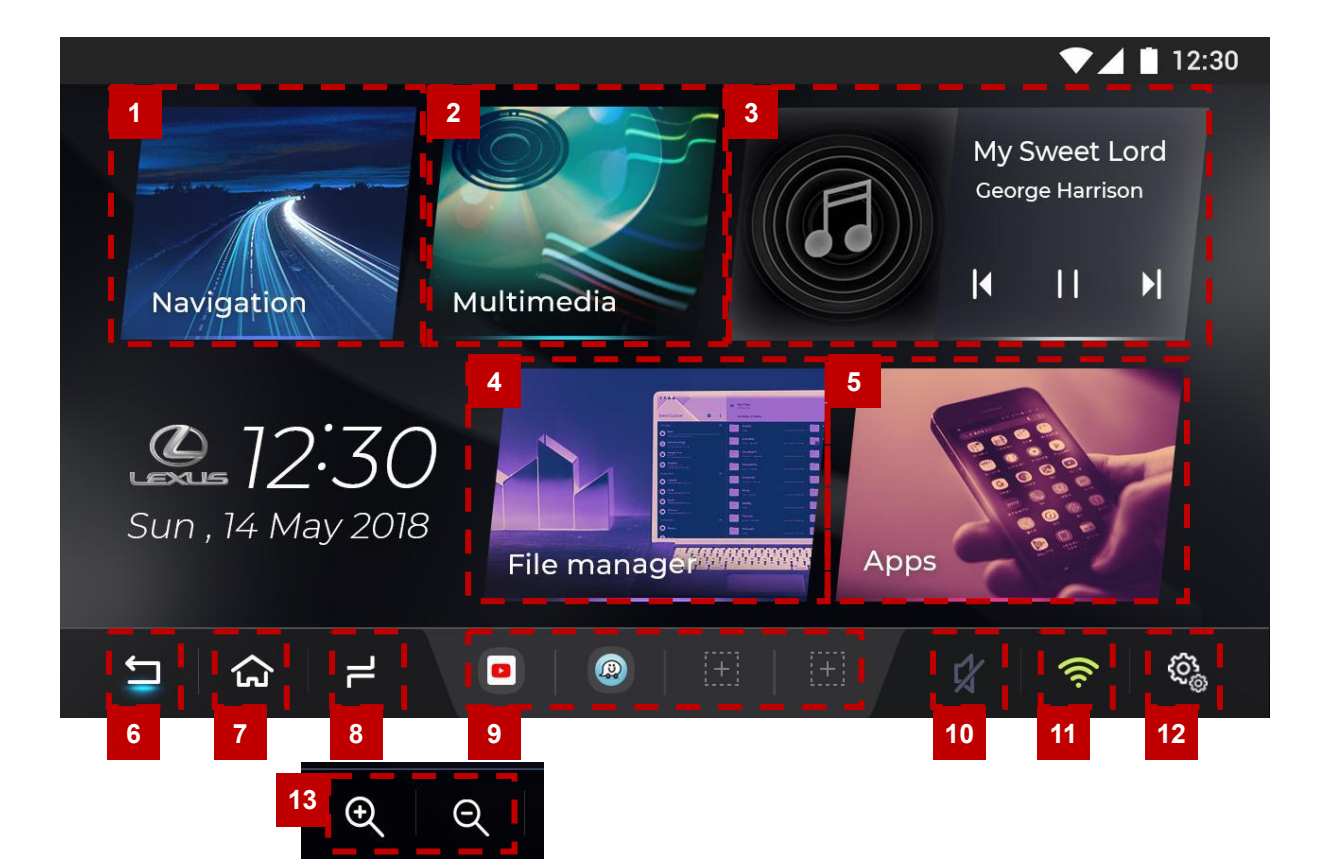

| 1  | NAVIGATION   | Quick icon for Navigation Application                                                  |  |  |  |
|----|--------------|----------------------------------------------------------------------------------------|--|--|--|
| 2  | Multimedia   | Quick icon for Multimedia Application                                                  |  |  |  |
| 3  | Music Player | Music player Widget                                                                    |  |  |  |
| 4  | File Manager | Quick icon for File Manager Application                                                |  |  |  |
| 5  | APPS         | Application List                                                                       |  |  |  |
| 6  | Back Button  | Return                                                                                 |  |  |  |
| 7  | Home Button  | Home                                                                                   |  |  |  |
| 8  | Multitasking | 1. Multitasking<br>2. PIP Mode by Long Press                                           |  |  |  |
| 9  | APP Shortcut | Quick icon                                                                             |  |  |  |
| 10 | Sound        | Volume control                                                                         |  |  |  |
| 11 | WiFi         | Open Wifi setting screen                                                               |  |  |  |
| 12 | Settings     | Open Android Settings                                                                  |  |  |  |
| 13 | Zoom Tool    | Screen Zoom in / out<br>* This icon will show when car monitor have "Resistive Touch", |  |  |  |

### SCREEN VIEW - Split Screen Mode

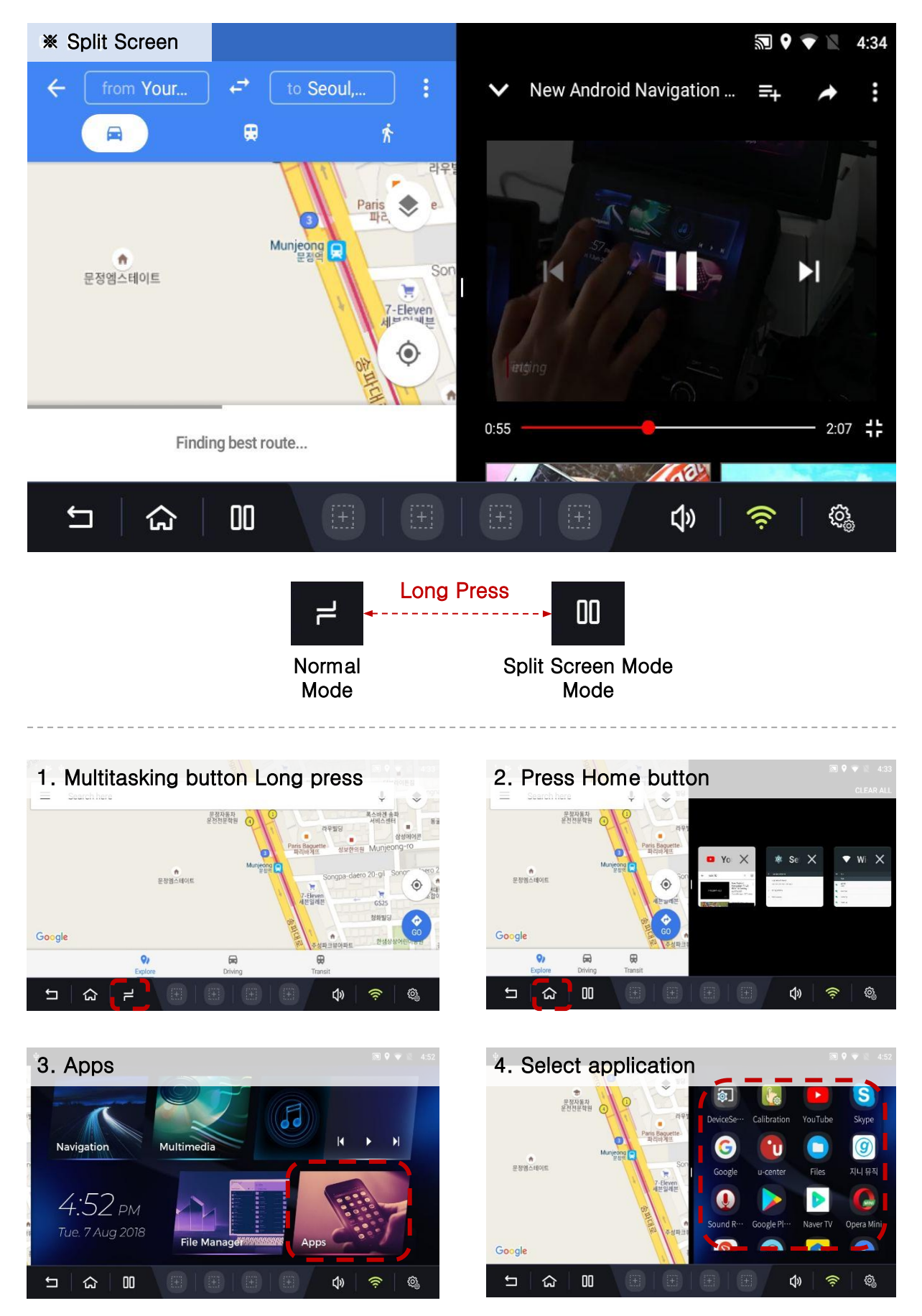

\* Some apps are not work on Split Screen Mode

# OEM BUTTON USAGE

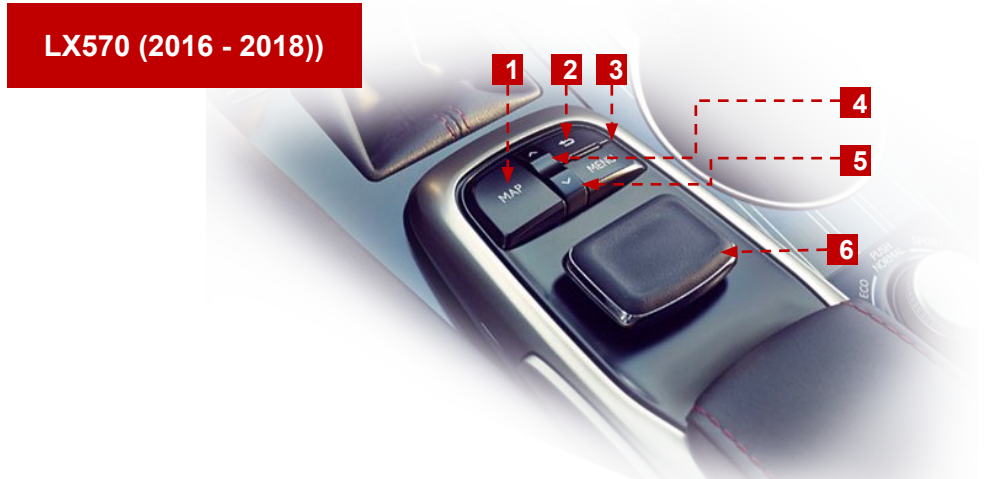

| No. | Button        | Press             | Mode | Function             |
|-----|---------------|-------------------|------|----------------------|
| 4   | MAD           | Short Press       | ROiK | to Oem screen        |
| 1   | 1 MAP         | Long Press (2sec) | OEM  | to ROiK screen       |
| 2   | BACK          | Short Press       | ROiK | Back key for Android |
| 3   | MENU          | Short Press       | ROiK | to Oem screen        |
| 4   | <b>▲</b> (UP) | Short Press       | DOIK |                      |
| 5   | ▼(DOWN)       | Short Press       | RUIK |                      |
| 6   | JOG           | Short Press       | ROiK | Mouse                |

### LC200

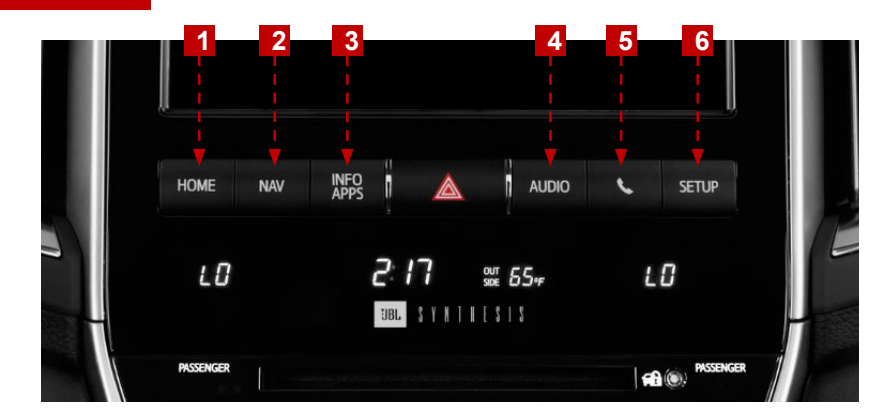

| No.      | Button | Press             | Mode | Function       |
|----------|--------|-------------------|------|----------------|
| 1        | HOME   | Short Press       | ROiK | to Oem screen  |
| <b>^</b> |        | Short Press       | ROiK | to Oem screen  |
| 2        | 2 NAV  | Long Press (2sec) | OEM  | to ROiK screen |
| 3        | INFO   | Short Press       | ROiK |                |
| 4        | AUDIO  | Short Press       | DOIK |                |
| 5        | PHONE  | Short Press       | ROIK |                |
| 6        | SET UP | Short Press       | ROiK |                |

## OEM BUTTON USAGE

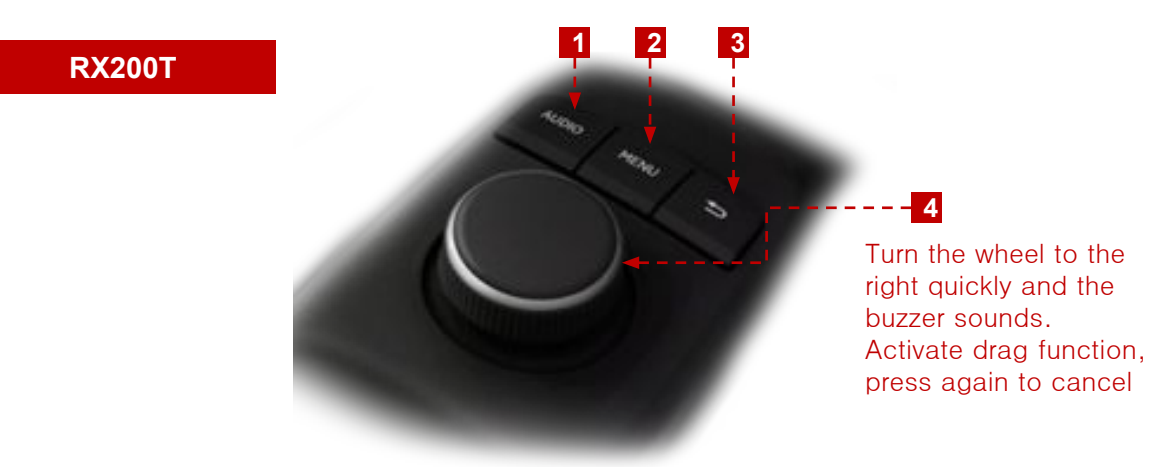

| No. | Button | Press             | Mode | Function       |
|-----|--------|-------------------|------|----------------|
| 1   | AUDIO  | Short Press       | ROiK | to Oem screen  |
| 2   | MENU   | Short Press       | ROiK | to Oem screen  |
| 3   | BACK   | Long Press (2sec) | OEM  | to ROiK screen |
| 4   | DIAL   | Short Press       | ROiK | Mouse          |

#### LX570 (2013 - 2015)

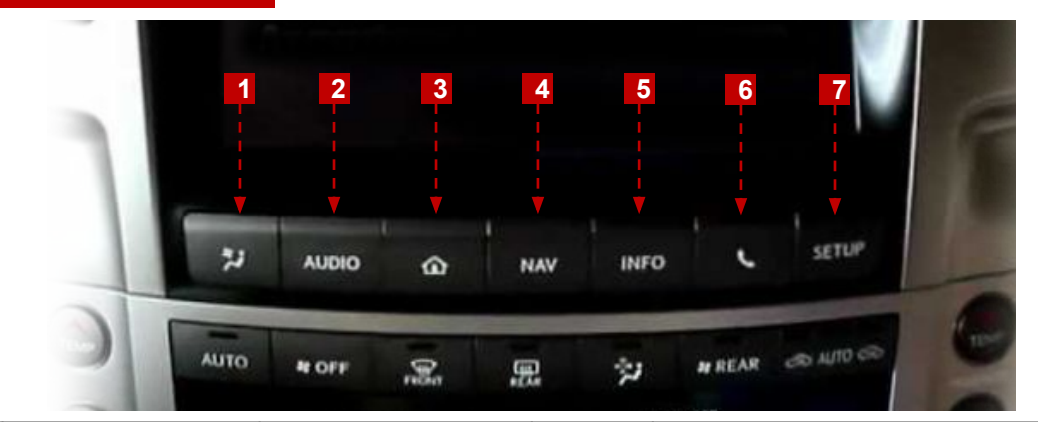

| No. | Button | Press             | Mode | Function       |
|-----|--------|-------------------|------|----------------|
| 1   | HOME   | Short Press       | ROiK | to Oem screen  |
| 2   | AUDIO  | Short Press       | ROiK | to Oem screen  |
| 3   | HOME   | Short Press       | ROiK | to Oem screen  |
|     |        | Short Press       | ROiK | to Oem screen  |
| 4   | NAV    | Long Press (2sec) | OEM  | to ROiK screen |
|     |        | Long Press (2sec) | HDMI | to ROiK screen |
| 5   | INFO   | Short Press       | ROiK | to Oem screen  |
| 6   | PHONE  | Short Press       | ROiK | to Oem screen  |
| 7   | SETUP  | Short Press       | ROiK | to Oem screen  |

# CONNECT CAN/POWER DIAGRAM

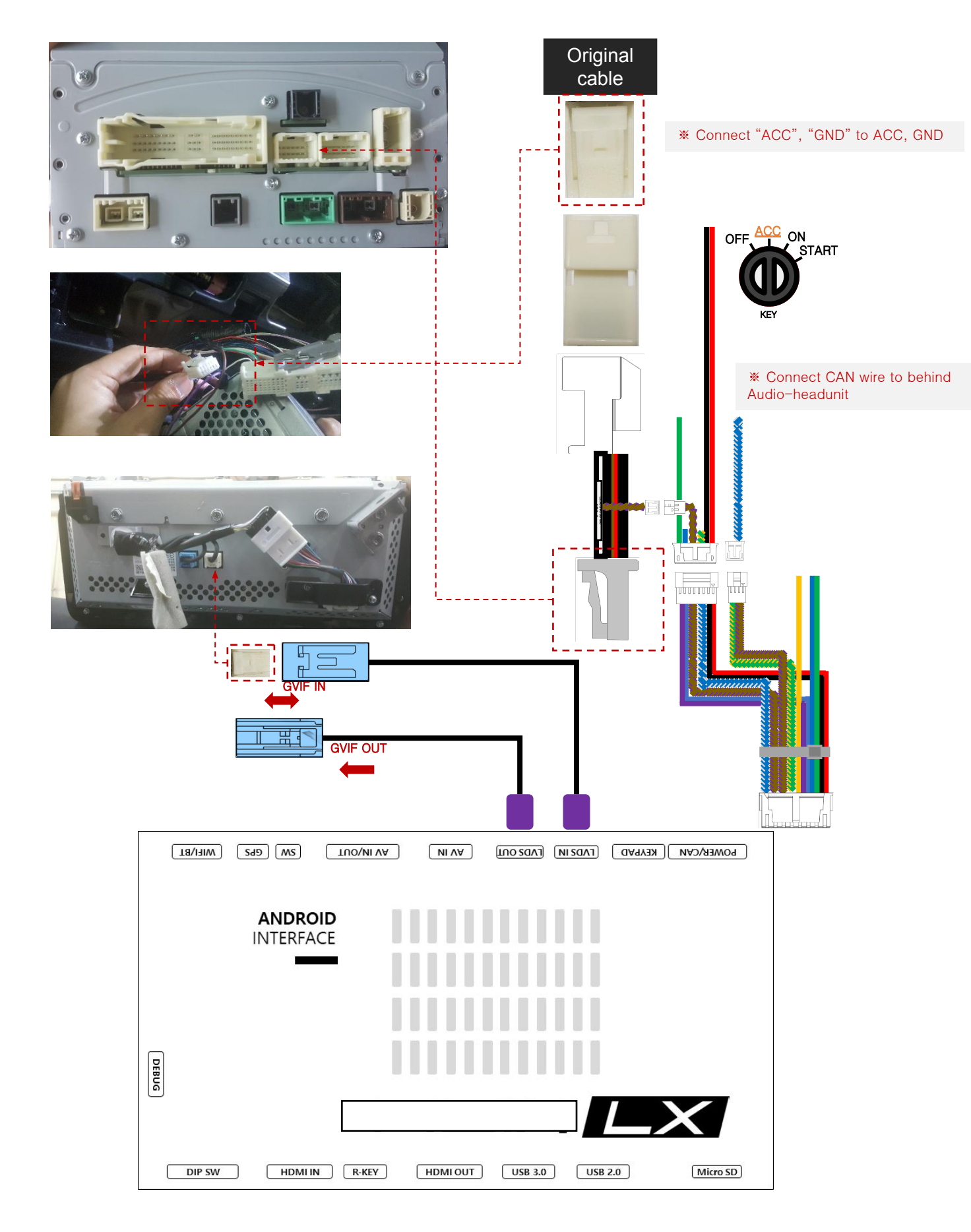

### CONNECT CAN/POWER CONNECTOR

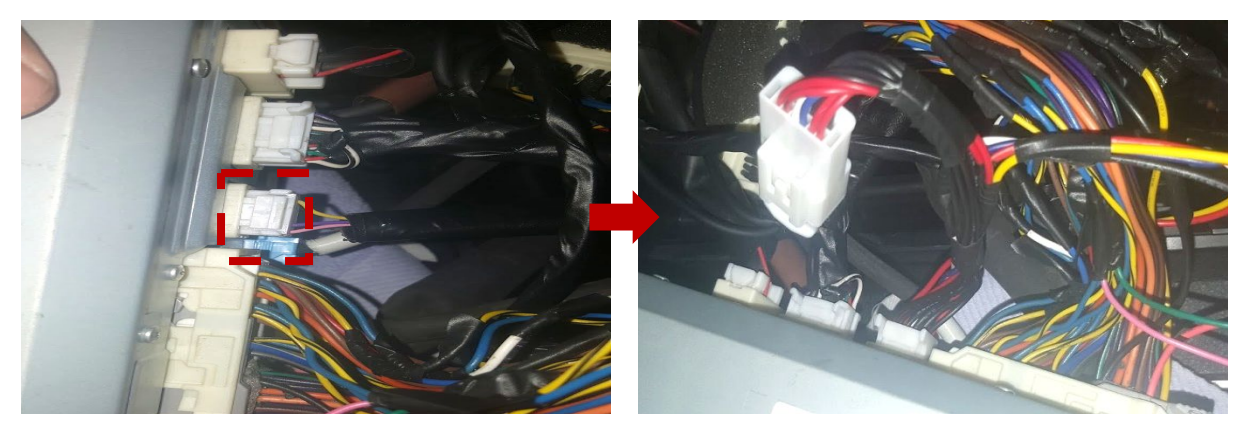

- Remove original connector.
- Connect supplied connector to audio and original connector.

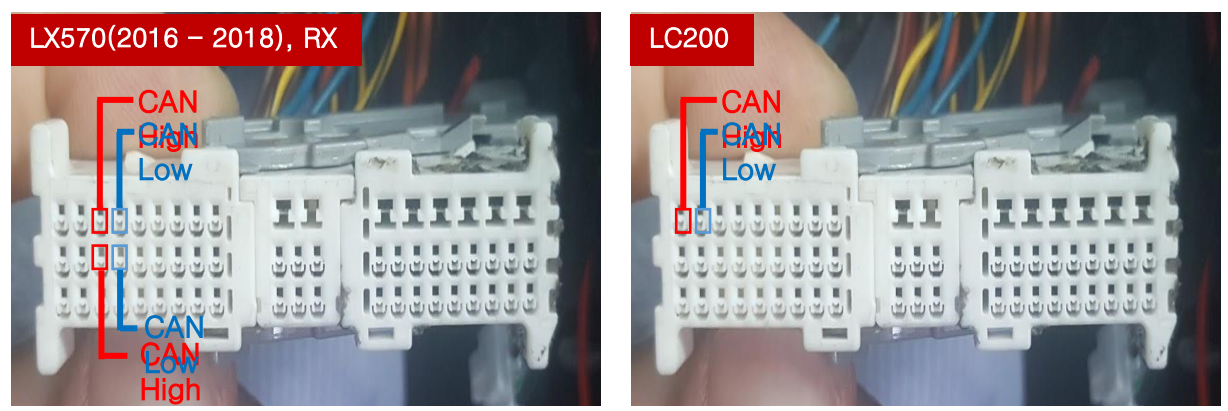

\* Depending on the type of vehicle, the position of "can" may be different.

• Connect 'CAN High/Low" to the original connector from supplied connector

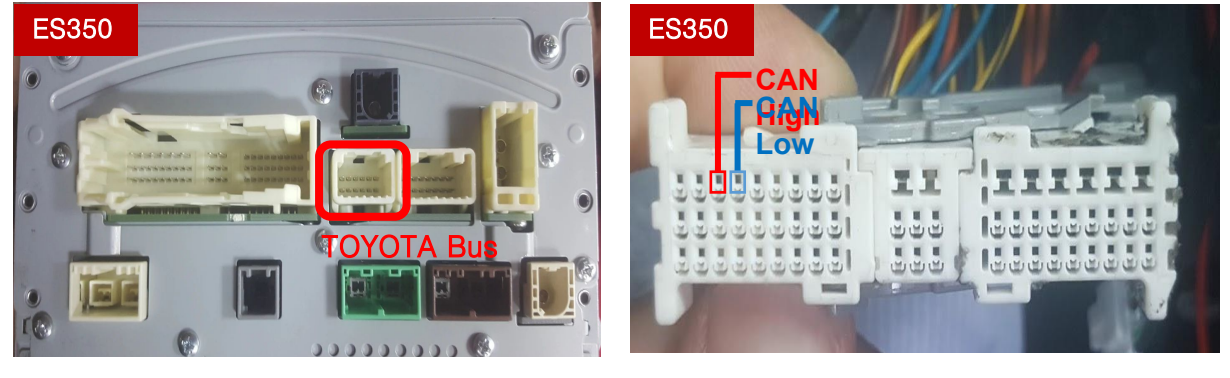

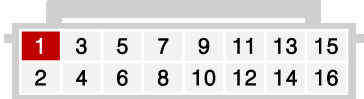

\* Please connect power of interface to ACC.\* If connect to BAT. There is case of that Rear camera would be not working.

- Connect supplied connector to connector on HeadUnit
- Connect 'CAN High/Low" to the original connector from supplied connector

### CONNECT CAN/POWER CONNECTOR

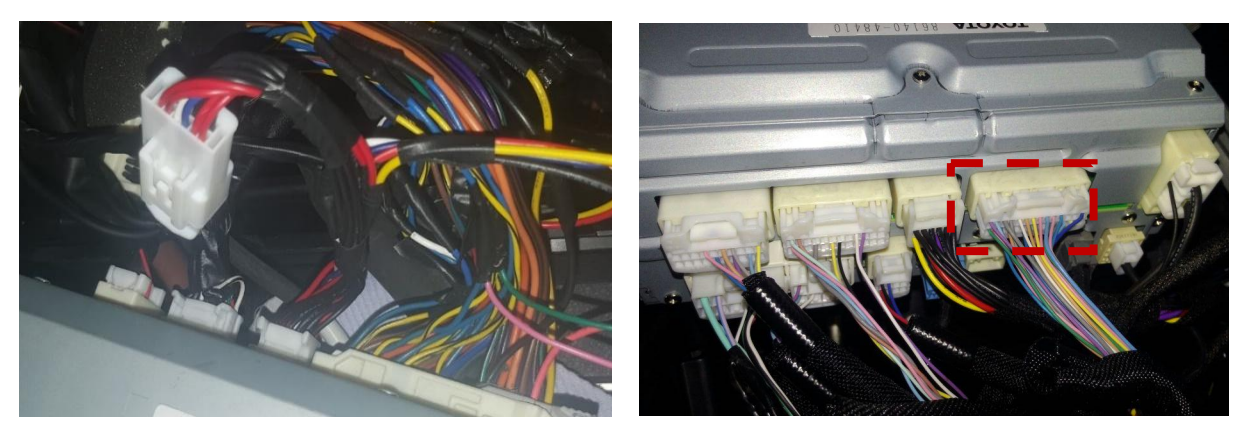

- Remove original connector.
- Connect supplied connector to audio and original connector.

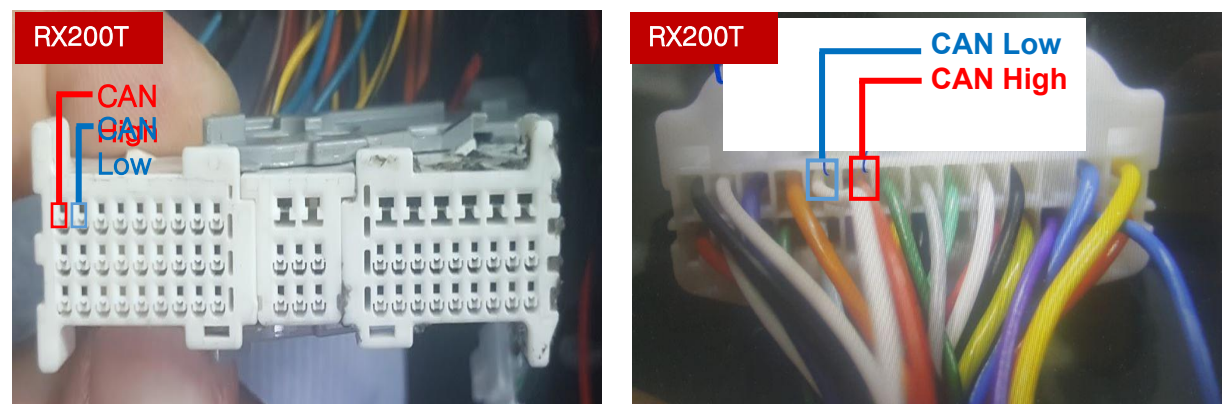

\* Depending on the type of vehicle, the position of **"can"** may be different.

Connect 'CAN High/Low" to the original connector from supplied connector

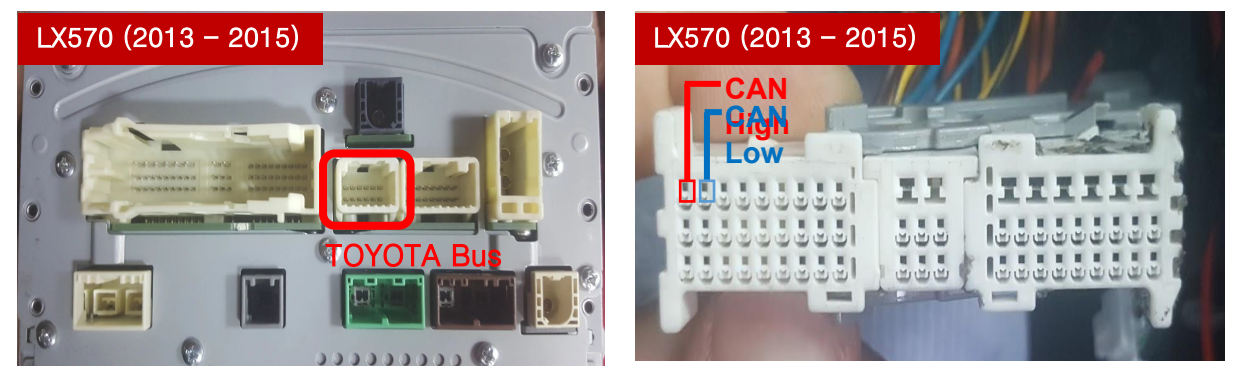

\* Please connect power of interface to ACC.\* If connect to BAT. There is case of that Rear camera would be not working.

- Connect supplied connector to connector on HeadUnit
- Connect 'CAN High/Low" to the original connector from supplied connector

# TOUCH CABLE DIAGRAM - LC200 / LX570

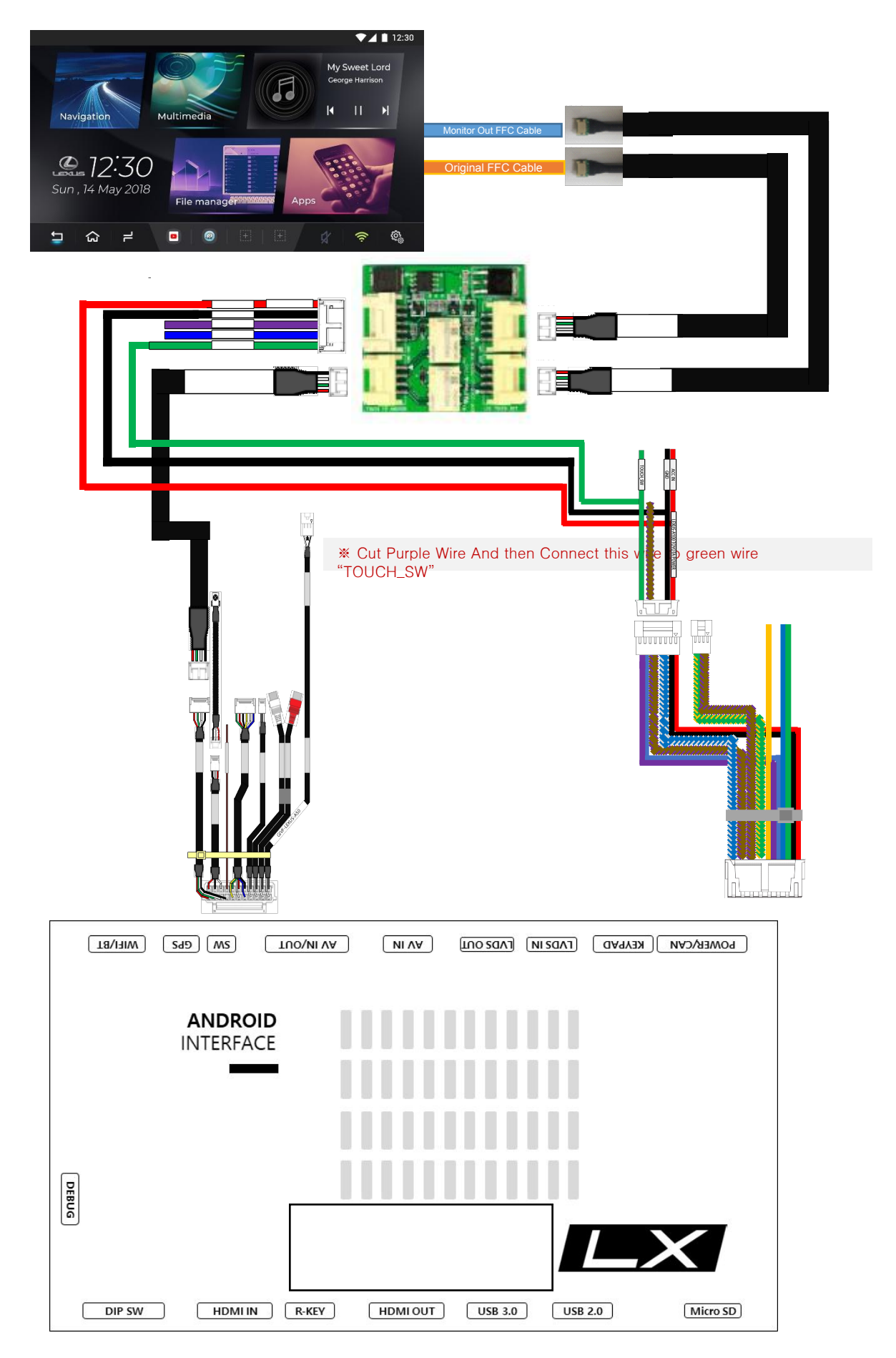

# MONITOR FFC SETTING - LC200

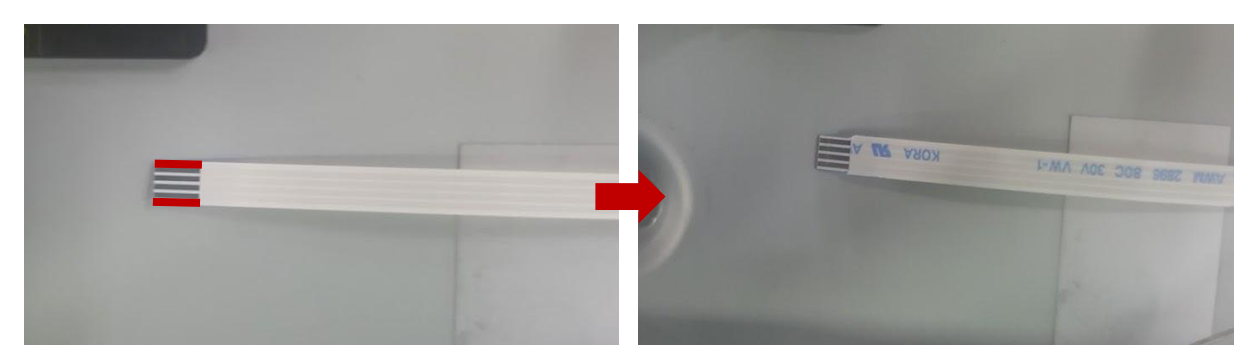

Cut off the supplied FFC cable

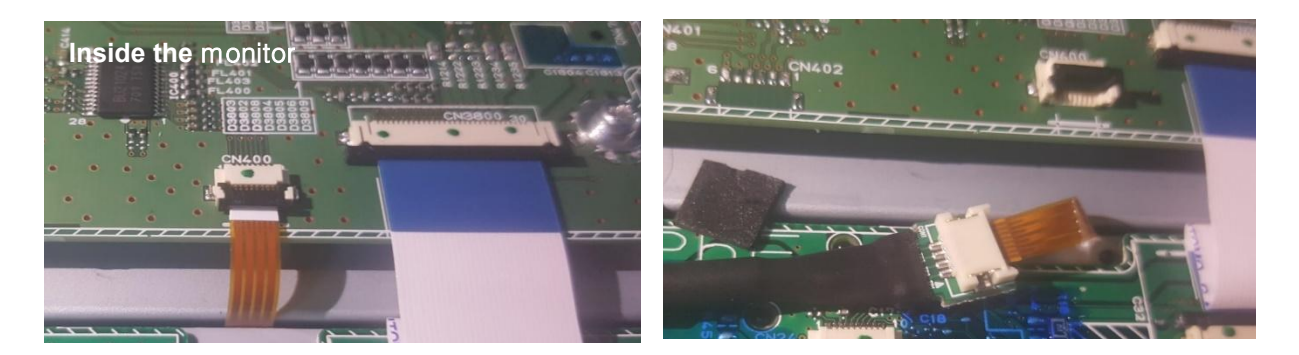

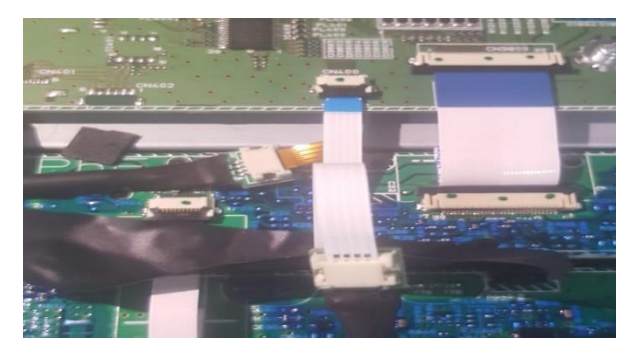

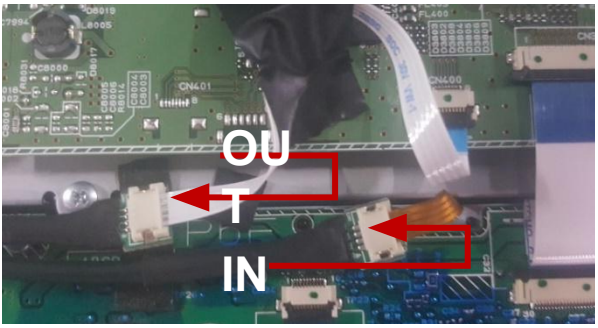

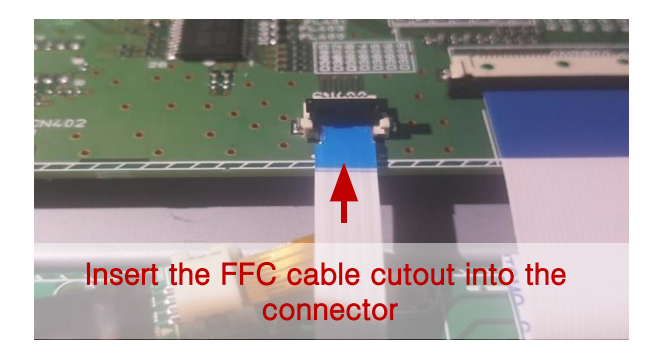

# MONITOR FFC SETTING - LX570

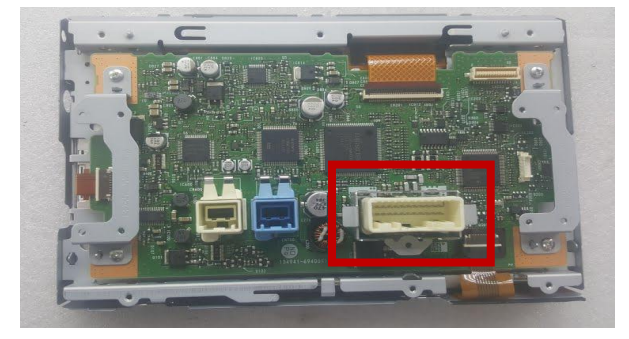

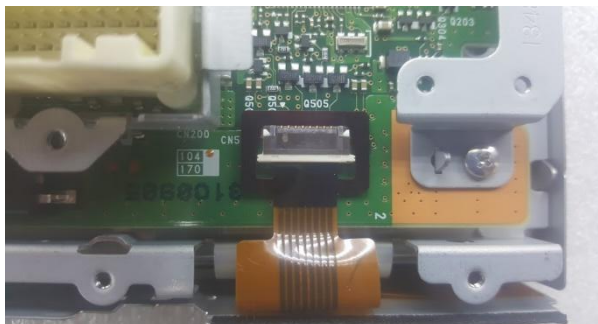

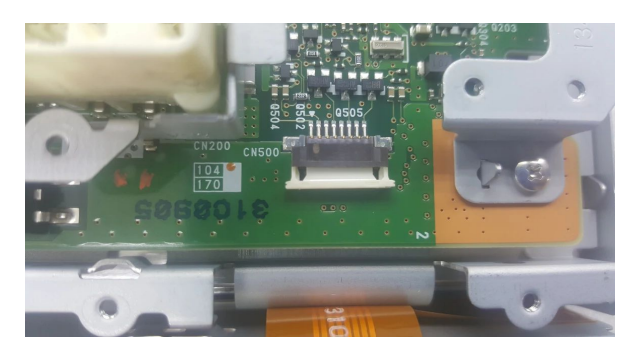

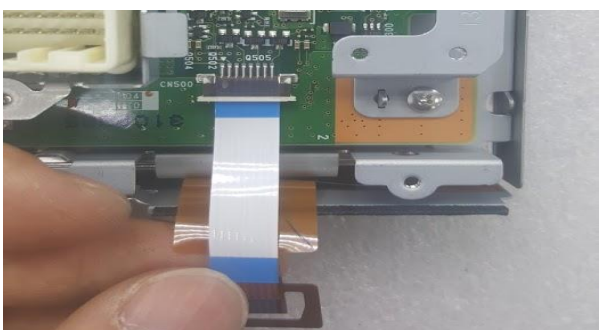

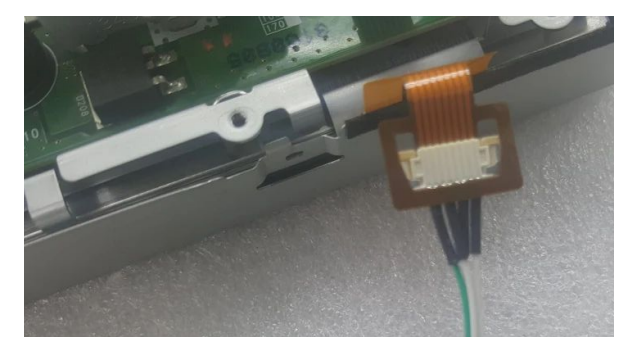

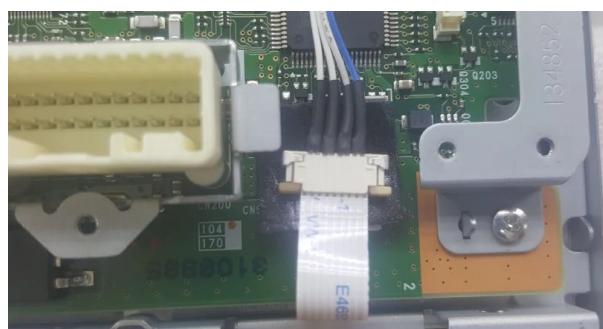

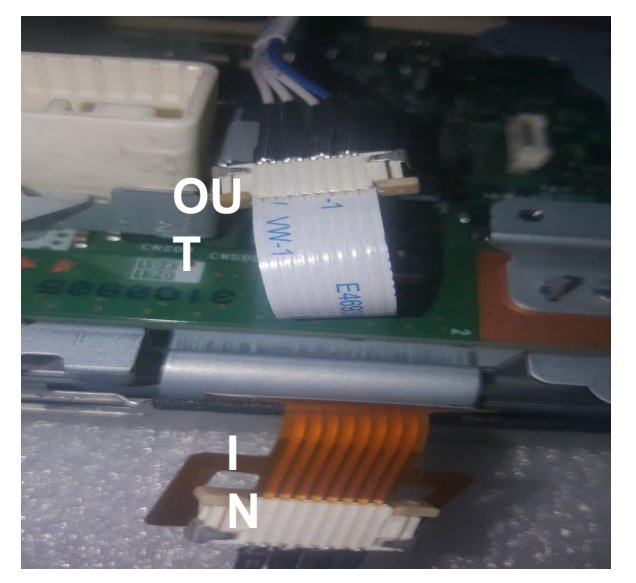

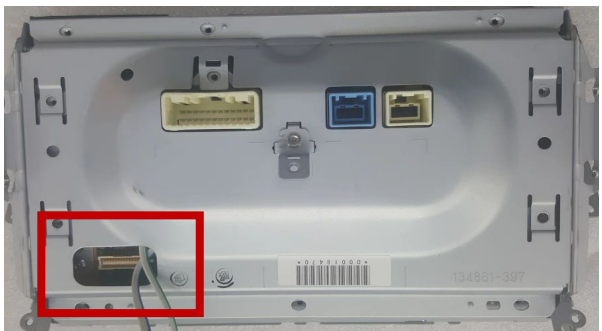

# CONNECT LVDS IN/OUT

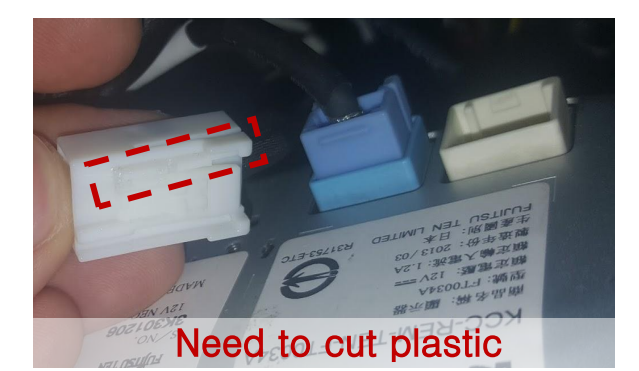

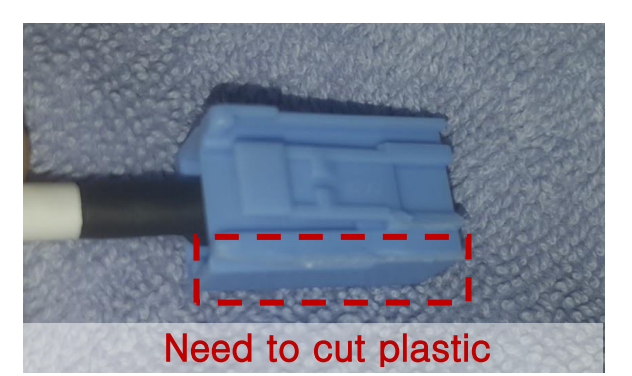

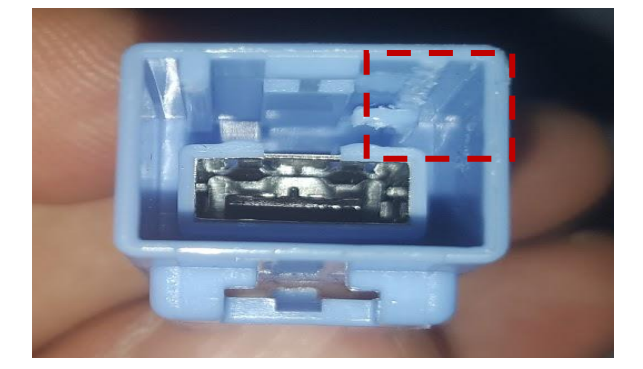

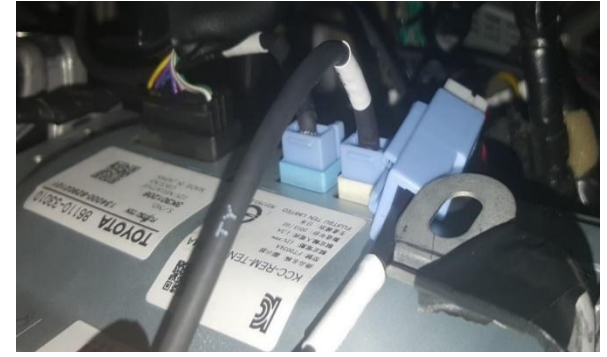

- Remove white connector on behind of monitor.
- Cut plastic of white connector and supplied connector
- Connect white connector to supplied connector and supplied connector to behind of monitor.

| Car Model                 | GVIF IN/OUT Connector Color Behind Monitor |
|---------------------------|--------------------------------------------|
| Lexus RX                  | White                                      |
| Lexus LX570 (2013 – 2015) | Blue                                       |
| Lexus LX570 (2016 – 2018) | White                                      |
| Lexus RX200T              | Blue                                       |
| Lexus ES350               | Blue                                       |
| Toyota LC200              | White                                      |

✗ Different In/Out GVIF according to Car Model

## CONNECT LVDS IN/OUT

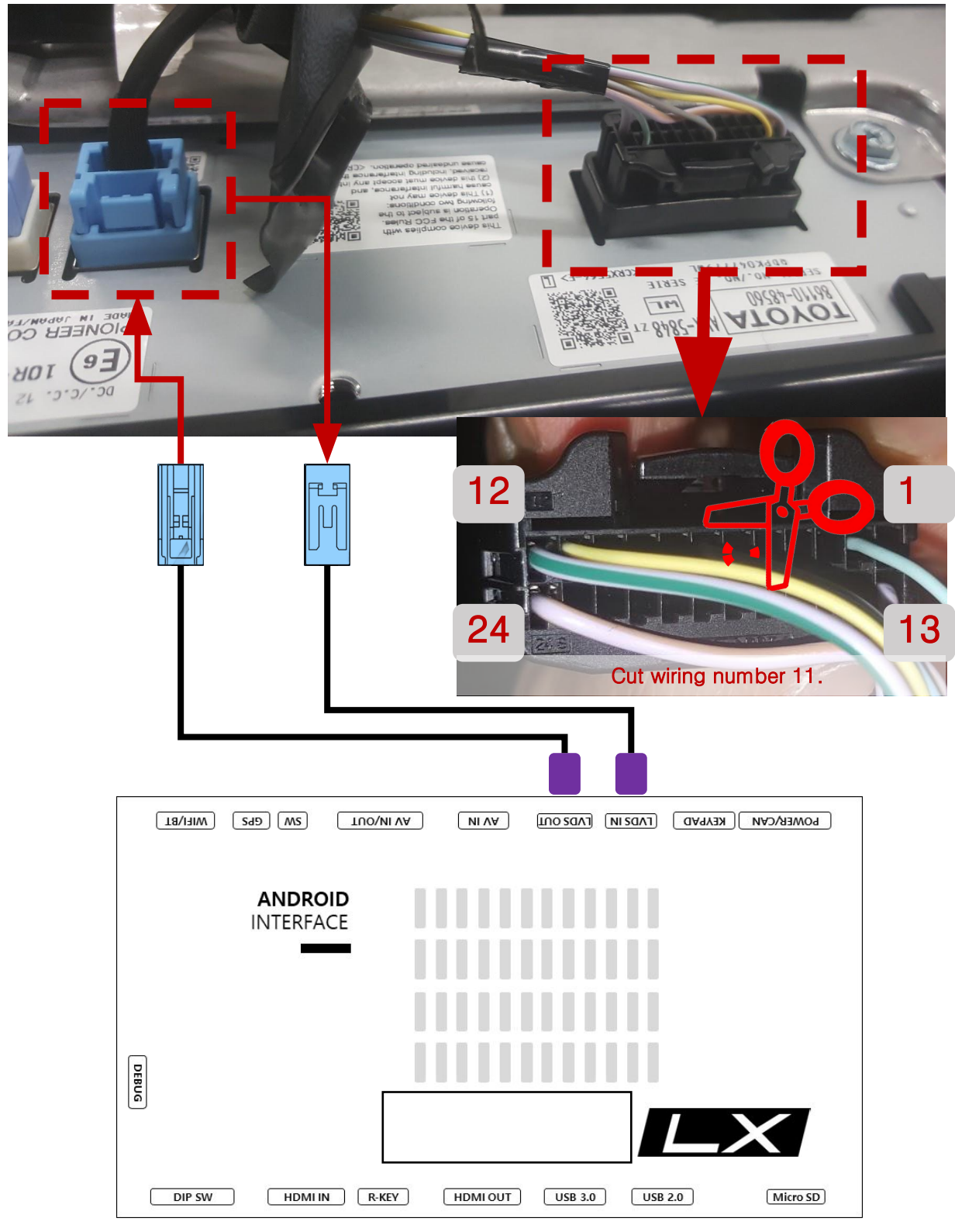

### **\* RX200T**

- Remove blue connector on behind of monitor.
- Cut plastic of blue connector and supplied connector
- Connect blue connector to supplied connector and supplied connector to behind of monitor.

## DVB-T CONNECTION DIAGRAM FOR AV INPUT

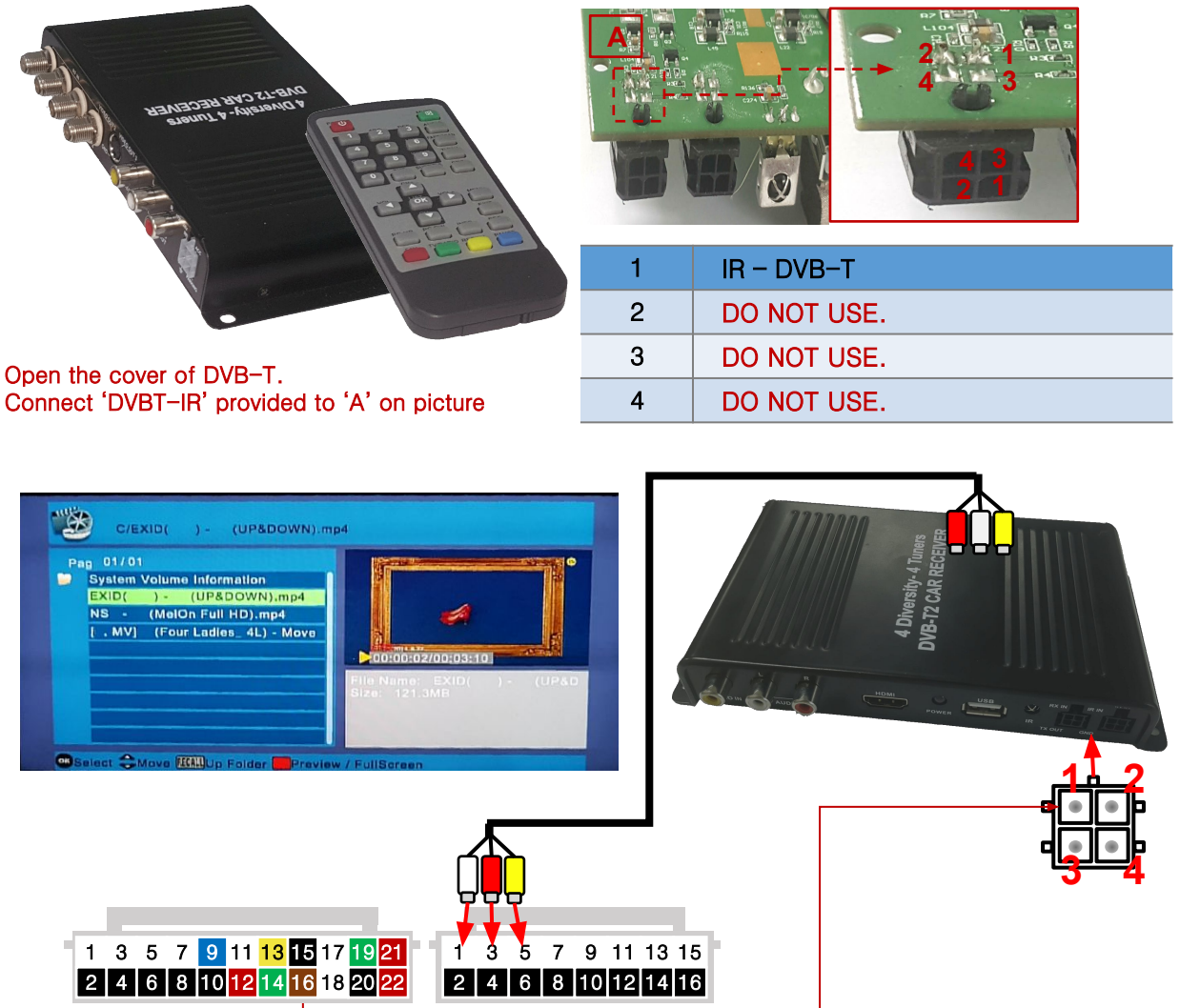

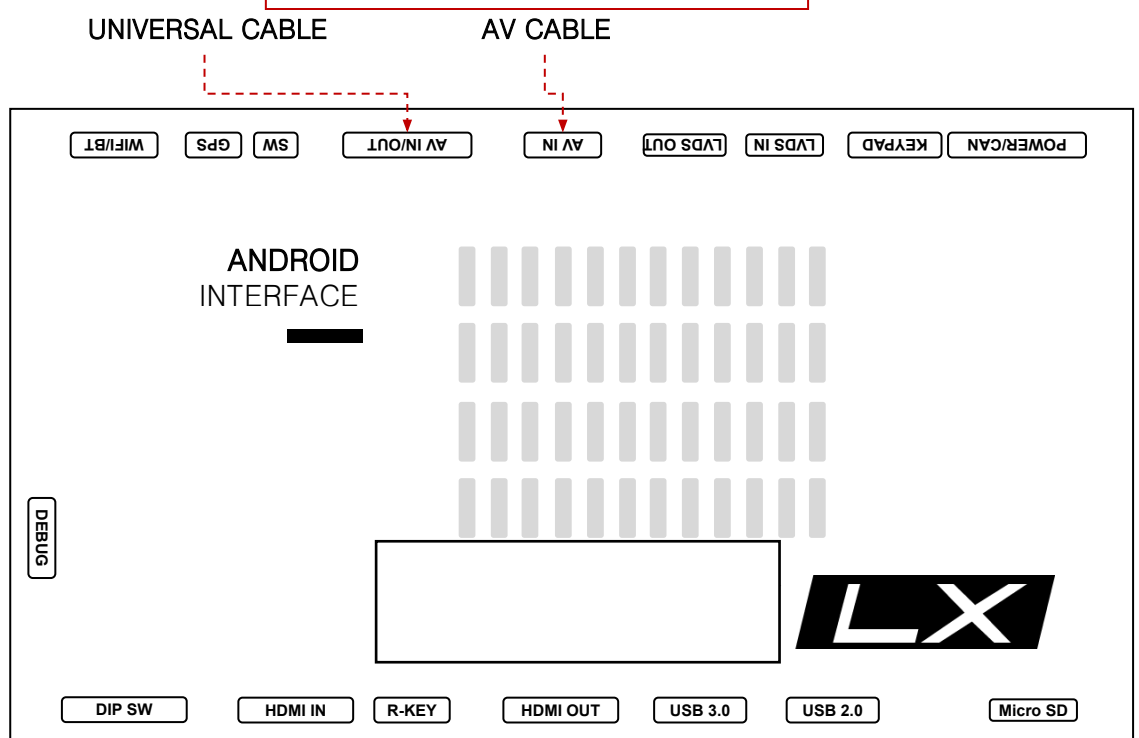

### DVB-T CONNECTION DIAGRAM FOR ASUKA

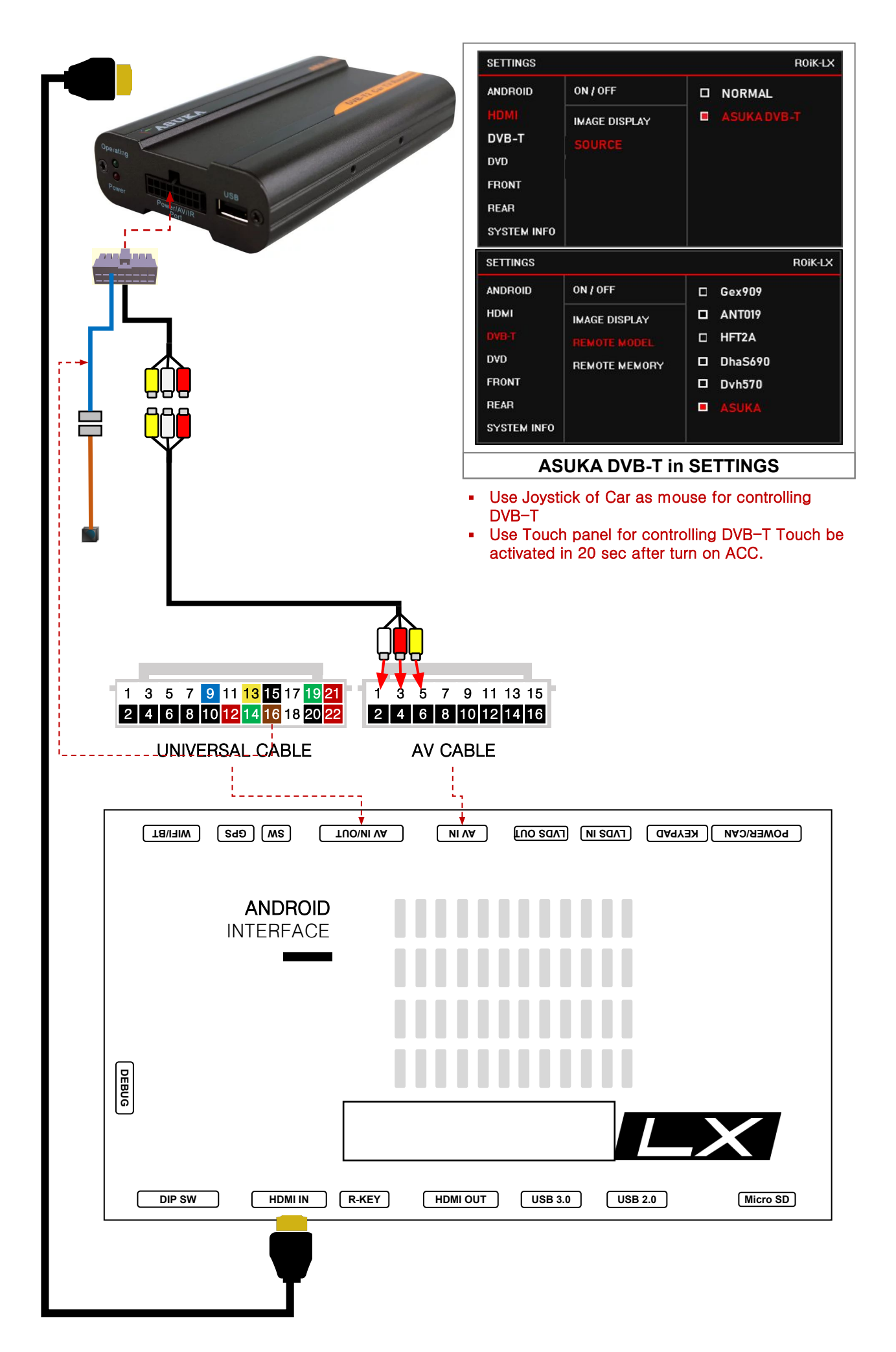

# ADD REMOTE CONTROLLER

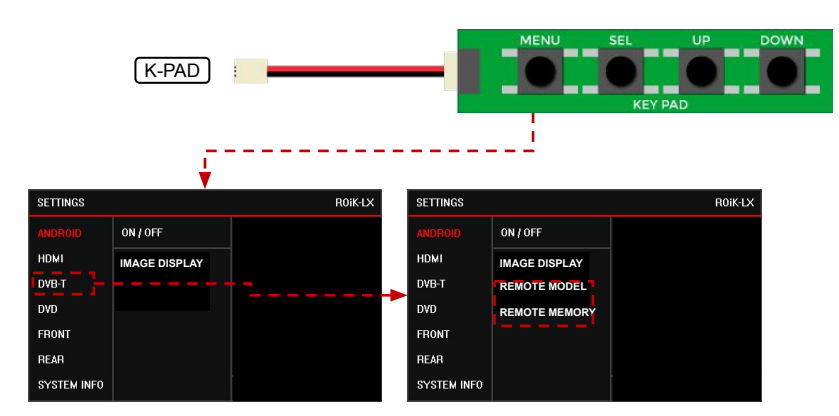

Enter the setting menu. And DVB-T select.

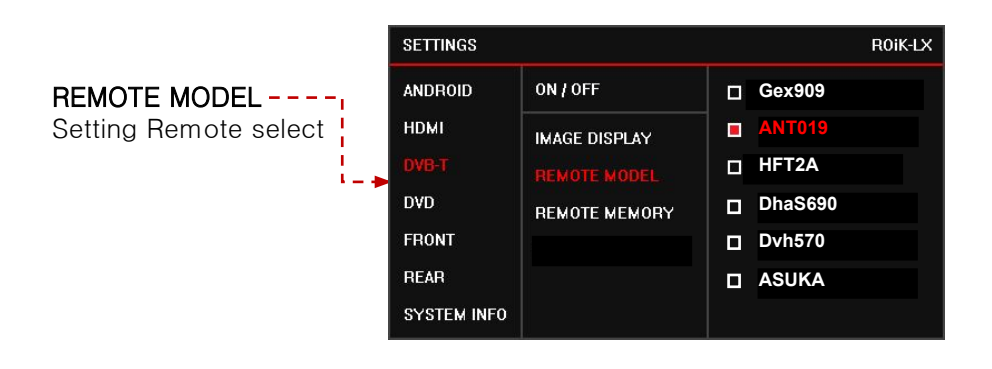

| Remote Memory ANDROID ON / OFF POWER : 0x123456   Selected remote control se HDMI IMAGE DISPLAY SEARCH: 0x123456 |               | SETTINGS                                                        |                                                                  |                                          | R0iK-LX                                              |
|----------------------------------------------------------------------------------------------------|---------------|-----------------------------------------------------------------|------------------------------------------------------------------|------------------------------------------|------------------------------------------------------|
| DVB-T<br>DVD<br>FRONT<br>REAR<br>SYSTEM INFO                                                                     | Remote Memory | ANDROID<br>HDMI<br>DVD-T<br>DVD<br>FRONT<br>REAR<br>SYSTEM INFO | ON / OFF<br>IMAGE DISPLAY<br>REMOTE<br>MODFI<br>REMOTE<br>MEMORY | POWER :<br>SEARCH:<br>CH UP :<br>CH DN : | 0x12345678<br>0x12345678<br>0x12345678<br>0x12345678 |

# TOUCH PAD GESTURE -RX

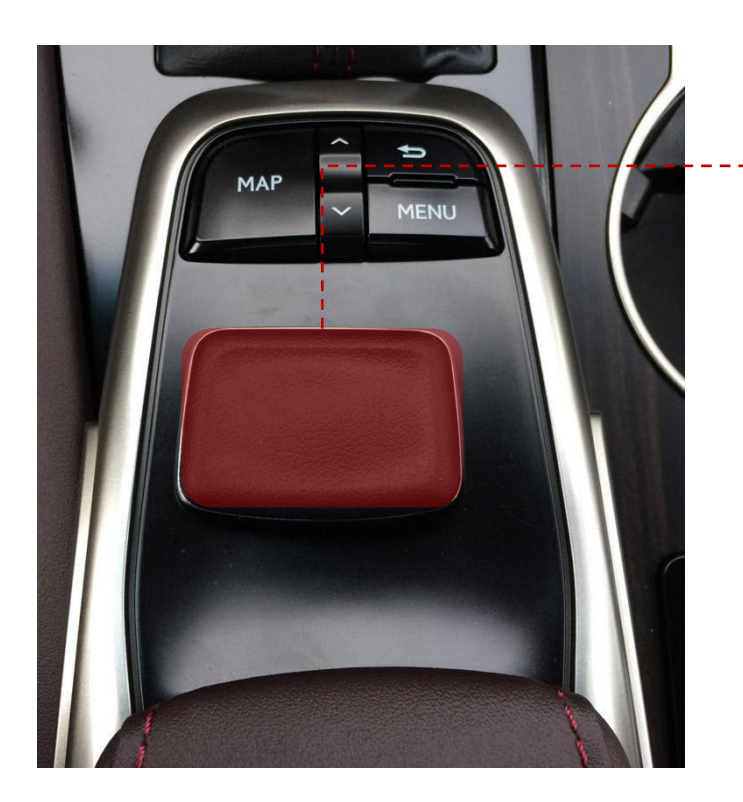

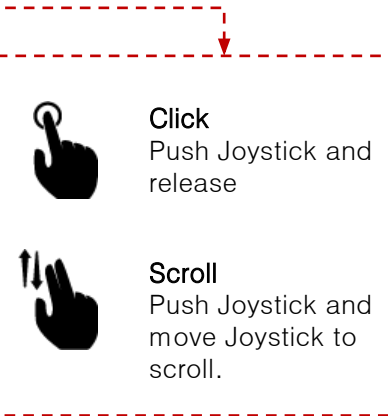

### Push Joystick and move Joystick to

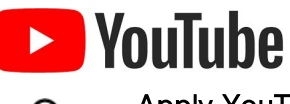

#### Apply YouTube gesture

By watching video on YouTube, press the Touch pad and Slide Touch Pad to close Video.

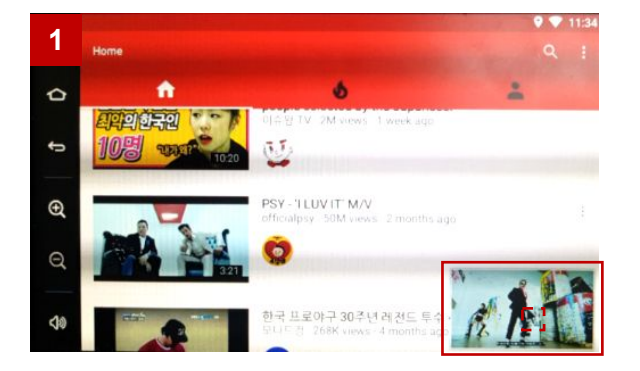

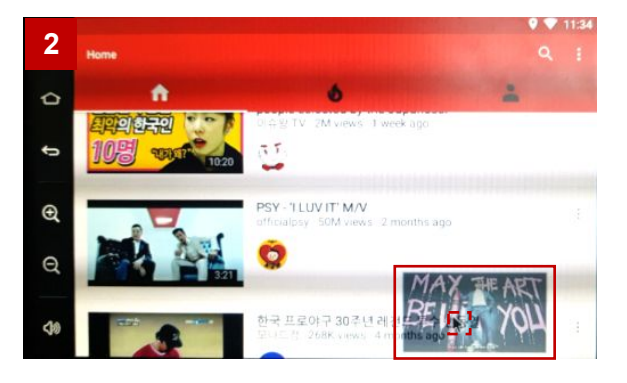

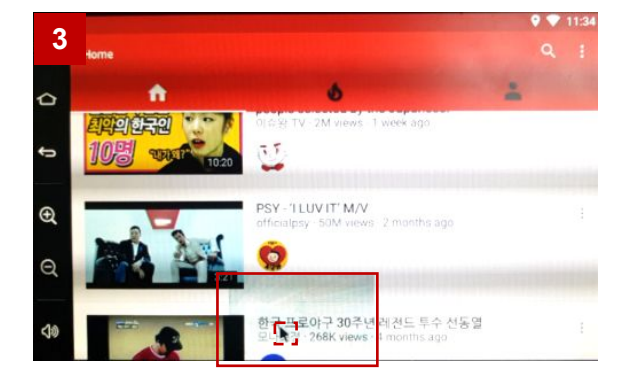

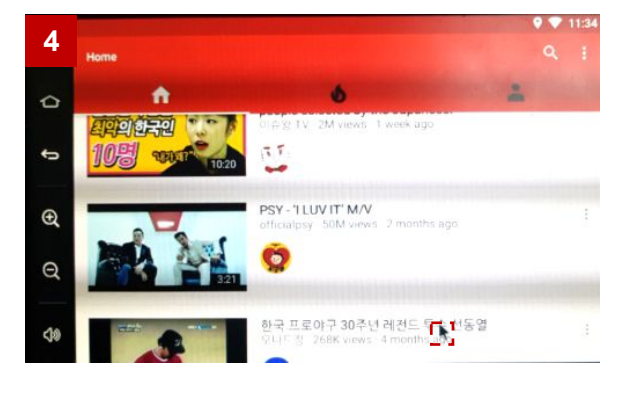

### HEADREST MONITOR

### \* Headrest Monitor (HDMI Out)

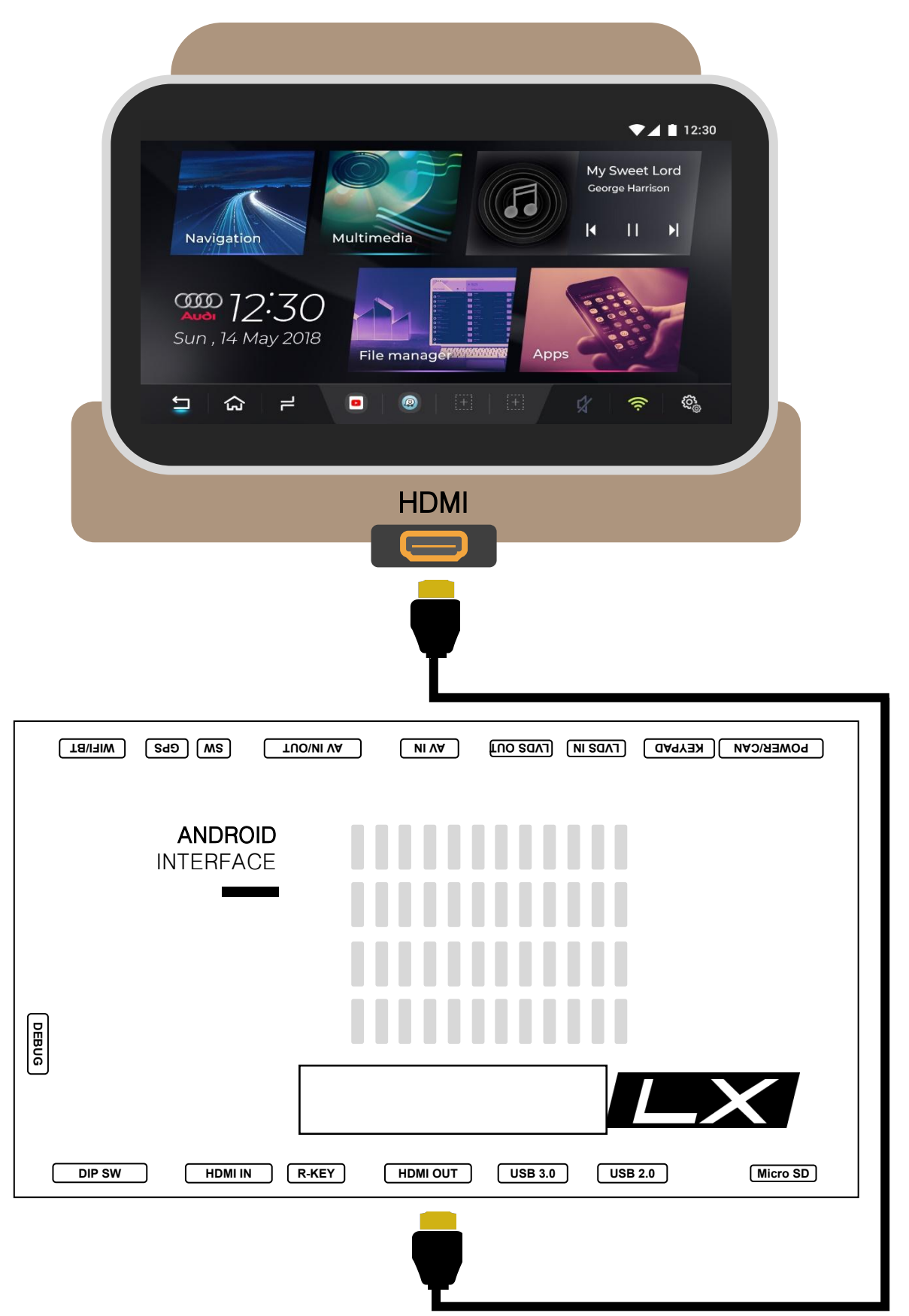

# **DEVICE SETTINGS**

| ← Device Settings             |              | RESET SETTINGS RESTART DEVICE |
|-------------------------------|--------------|-------------------------------|
| External Speaker              | <b>V</b>     | Digital Out Settings          |
| Softkey Enable                | $\checkmark$ | Touch Calibration             |
| Softkey Position(Side/Bottom) |              | Delete User Boot Logo         |
| Softkey Auto Hiding           | 5sec         | Upgrade Device                |
| Zoom Button Enable            |              |                               |
| Startup App                   | OFF          |                               |
| Cooling Fan                   |              |                               |
| HDMI Out                      |              |                               |

| No. | Button               | Function                                                                                           |  |
|-----|----------------------|----------------------------------------------------------------------------------------------------|--|
| 1   | RESET SETTINGS       | Reset settings to default                                                                          |  |
| 2   | RESTART DEVICE       | System Reboot                                                                                      |  |
| 3   | External Speaker     | Turn on/off external speaker                                                                       |  |
| 4   | Softkey Enable       | Use soft key or disable (Floating button when disabled)                                            |  |
| 5   | Softkey Position     | Soft key position setting (side, bottom)                                                           |  |
| 6   | Softkey Auto Hiding  | Set softkey auto-hide time                                                                         |  |
| 7   | Zoom Button Enable   | Enable or Disable the Zoom Button on the Soft Key                                                  |  |
| 8   | Startup App          | Select Startup APP                                                                                 |  |
| 9   | Cooling Fan          | Turn on / off Cooling Fan                                                                          |  |
| 10  | HDMI OUT             | Turn on / off HDMI Out                                                                             |  |
| 11  | Digital Out Settings | (Developer menu) DIGITAL LVDS only,<br>Screen Settings – Position, Brightness, Contrast, Sharpness |  |
| 12  | Touch Calibration    | Touch Calibration ( for UART Touch )                                                               |  |
| 13  | Set User Boot Logo   | File Format : PNG, JPG, BMP<br>Image Size : 1280 X 720 pixel                                       |  |
| 14  | Upgrade Device       | (Hidden menu) Firmware update is available.                                                        |  |

### DEVICE SETTINGS - CALIBRATION (Capacitive, Resistive)

T

#### \* Capacitive touch panel no need set calibration

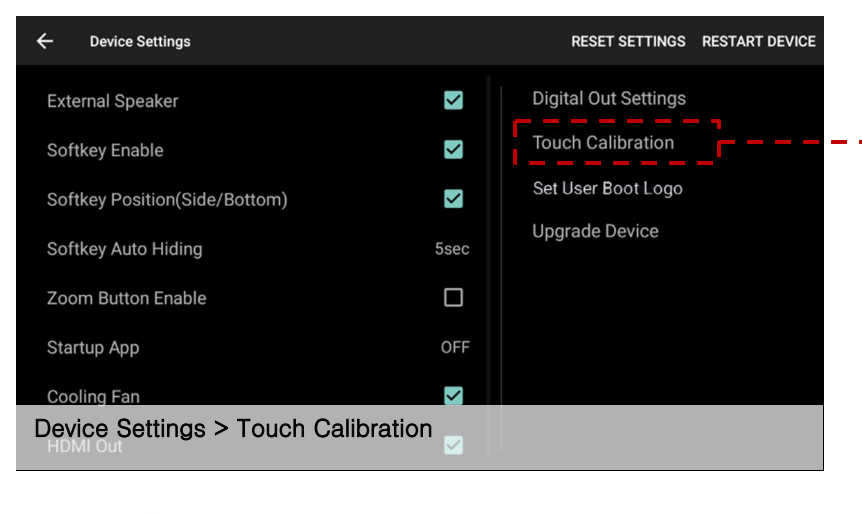

#### \* Press "Recovery Key" for 2 sec to set calibration

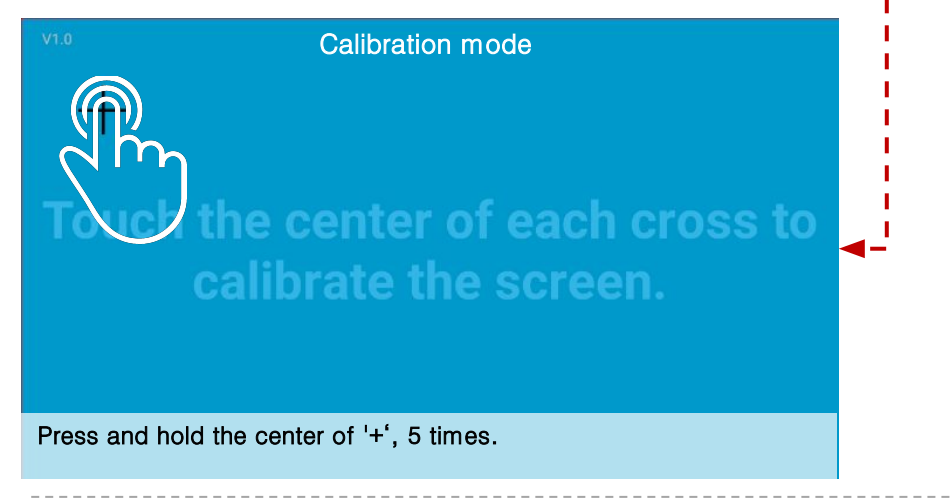

## DEVICE SETTINGS – USER LOGO UPDATE

Set User Boot Logo Activate

- 1. Device Setting
- 2. Click 'Set Use Boot Logo' and select boot logo image.

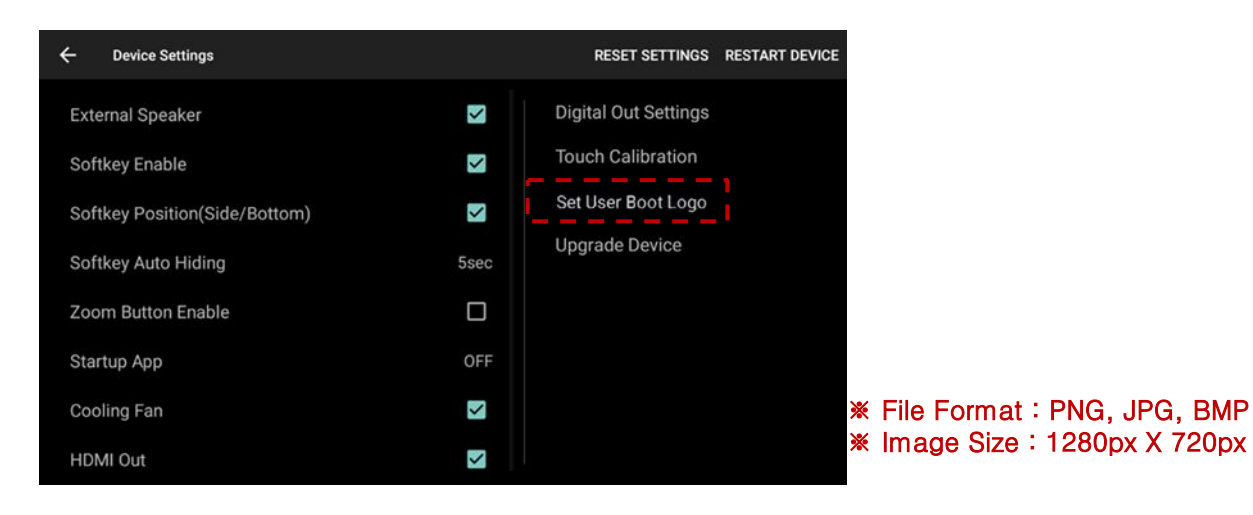

### FIRMWARE UPGRADE

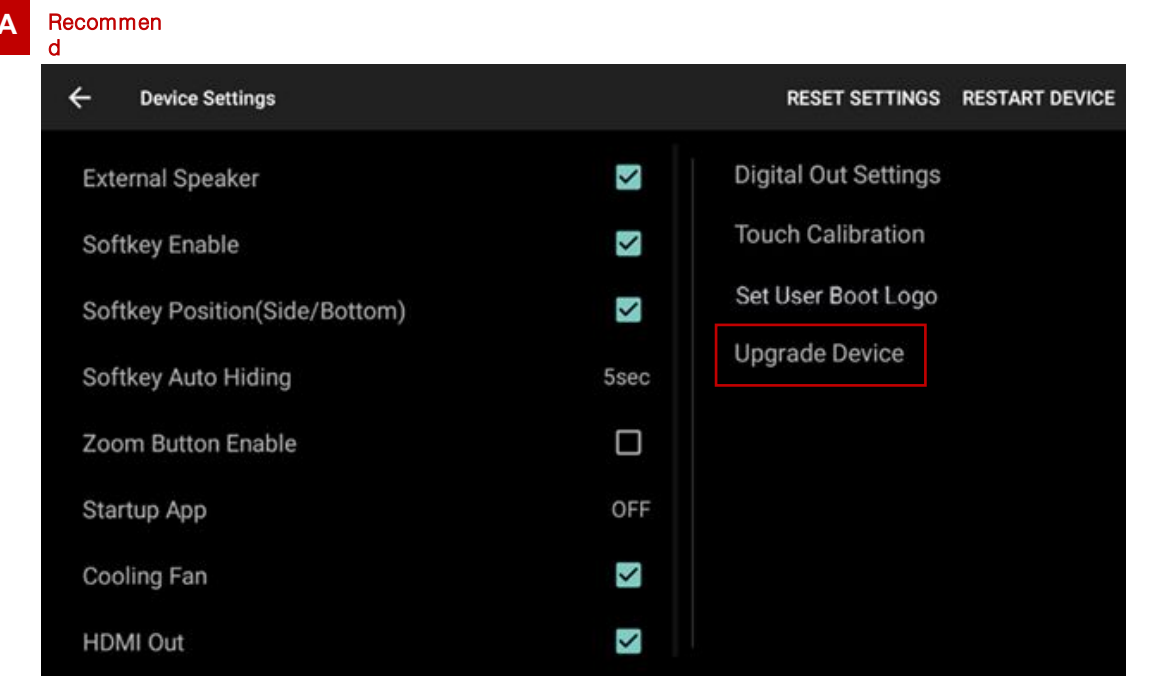

Copy 'system\_roik10' folder to USB Memory root and insert to USB1 Port.

Select Upgrade Menu, it will start upgrade

- \* '/usb disk/system\_roik10' Folder have 'update.img' file
- \* If there is no update file, "Upgrade Device" menu is not show
- \* After firmware update, be sure to perform factory reset to apply the firmware.
- \* Update Time will 3~4 min, after first time booting take 3~4 min.
- **\*\*** USB format type = FAT32 / use <u>on USB1 Port only</u>.

| В |                                       |         |
|---|---------------------------------------|---------|
|   | · · · · · · · · · · · · · · · · · · · |         |
|   | Recovery Key                          | USB 2.0 |

Copy 'system\_roik10' folder to USB Memory root and insert to USB1.

Push hold <u>"R-Key"</u> and turn on (re-connect power cable), it will start upgrade

- \* '/usb disk/system\_roik10' Folder have 'update.img' file
- \* After firmware update, be sure to perform factory reset to apply the firmware.
- \* Update Time will 3~4 min, after <u>first time booting</u> take 3~4 min.
- **\*\*** USB format type = FAT32 / use <u>on USB1 Port only</u>.

### FACTORY RESET

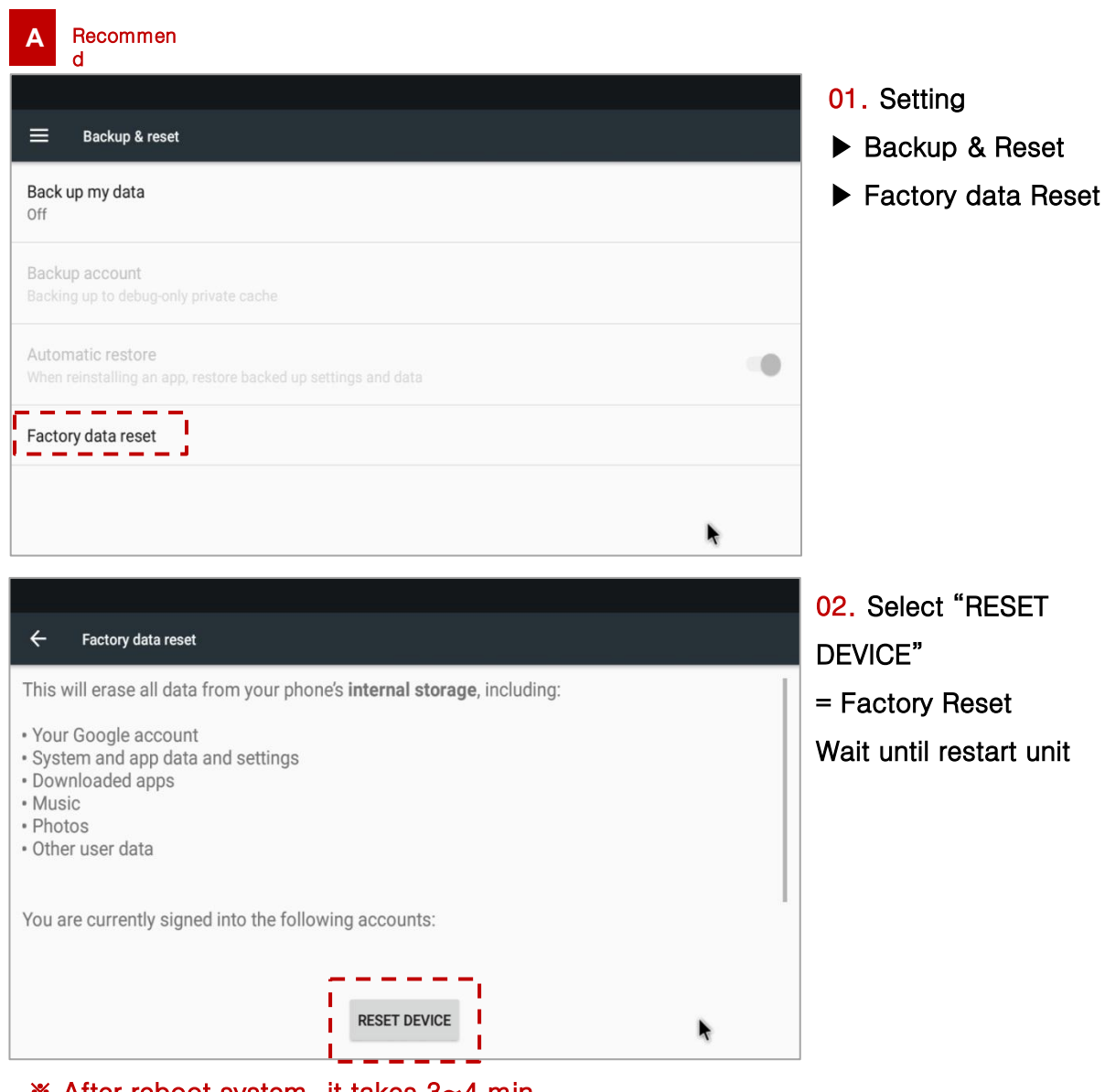

✗ After reboot system, it takes 3∼4 min

### **INTERFACE SETTING**

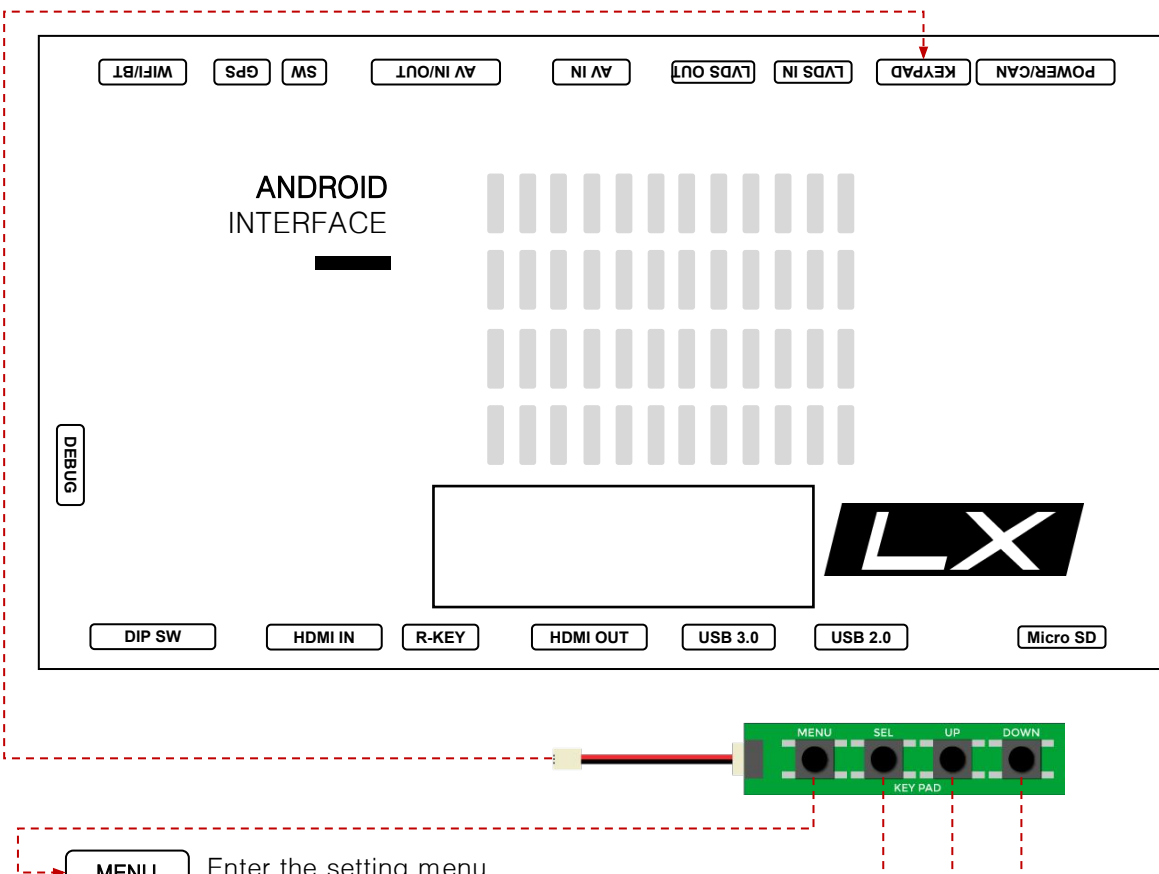

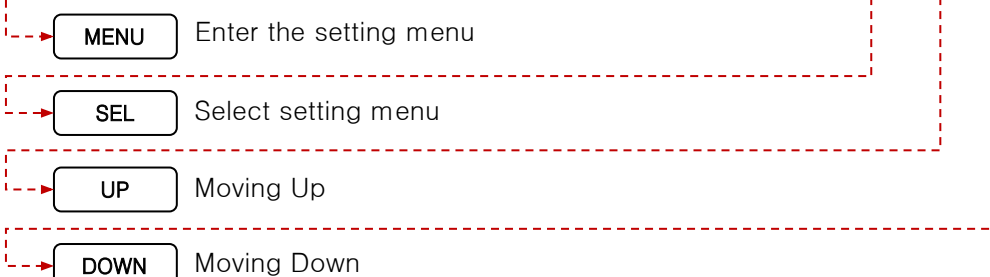

R0iK-LX SETTINGS R0iK-LX SETTINGS ON / OFF ON/OFF ANDROID D NORMAL Brightness HDMI IMAGE DISPLAY Contrast R DVB-T 50 DVB-T D¥D ntrast G DVD 50 FRONT FRONT 50 REAR REAR SYSTEM INFO SYSTEM INFO R0iK-LX SETTINGS R0iK-LX SETTINGS ANDROID ON/OFF ANDROID □ Gex909 HDMI □ ANT019 OFF IMAGE DISPLAY IMAGE DISPLAY DVB-T HFT2A DVD DVD DhaS690 REMOTE MEMORY FRONT FRONT Dvh570 REAR REAR SYSTEM INFO SYSTEM INFO

- 1

## QUICK INFO

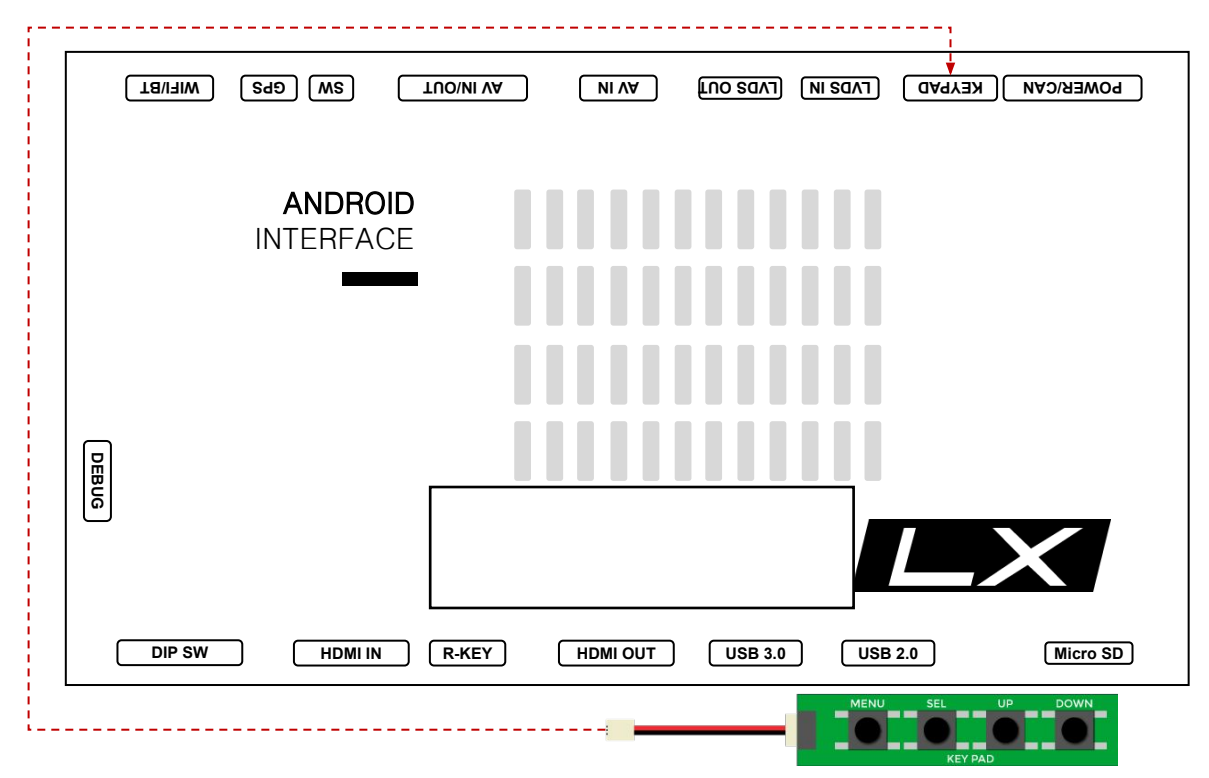

#### To Enter Quick Info.

- 1. Press MENU Button to change OEM screen to Interface screen.
- 2. Press DOWN Button in the interface screen for 3 seconds.